1

#### ILECTRONIC THESIS WRITING SYSTEM (E-THESIS) NATIONAL INSTITUTE OF DEVELOPMENT ADMINISTRATION NIDA, THAILAND

#### ้เกี่ยวกับระบบการเขียนวิทยานิพนธ์อิเล็กทรอนิกส์ สถาบันบัณฑิตพัฒนบริหารศาสตร์ (NIDA E-THESIS)

NIDA E-THESIS คือ ระบบกำหนดกรอบการเขียนและการบริหารจัดการวิทยานิพนธ์ของนักศึกษาระดับบัณฑิตศึกษา บริหารจัดการโดยสถาบันบัณฑิตพัฒนบริหารศาสตร์ จัดทำขึ้นเพื่อช่วยให้นักศึกษาสามารถเริ่มต้นเขียนโครงร่างวิทยานิพนธ์ และวิทยานิพนธ์ฉบับสมบูรณ์ พร้อมจัดส่งไปยังอาจารย์ที่ปรึกษาและเจ้าหน้าที่คณะผู้ดูแลหลักสูตรผ่านระบบได้โดยสะดวก

ระบบ NIDA E-THESIS ยังช่วยให้นักศึกษาเกิดความเข้าใจ และตระหนักต่อการลอกเลียนหรือลักลอกวรรณกรรม (plagiarism) ทั้งที่ตั้งใจและไม่ตั้งใจ ซึ่งระบบฯ จะตรวจสอบความคล้ายคลึงของวิทยานิพนธ์และเอกสารที่อยู่ในคลังข้อมูล ผ่านโปรแกรมตรวจการลักลอกวรรณกรรมชื่อ "อักขราวิสุทธิ์" ซึ่งมีเครือข่ายสมาชิกประชาคมมหาวิทยาลัยจำนวนมาก ร่วมแบ่งปันฐานข้อมูลวิทยานิพนธ์เพื่อการตรวจสอบ และจะตรวจสอบทุกเวอร์ชันของไฟล์โครงร่างวิทยานิพนธ์และร่าง วิทยานิพนธ์ฉบับสมบูรณ์ที่นักศึกษาได้ส่งเข้าสู่ระบบ (submit)

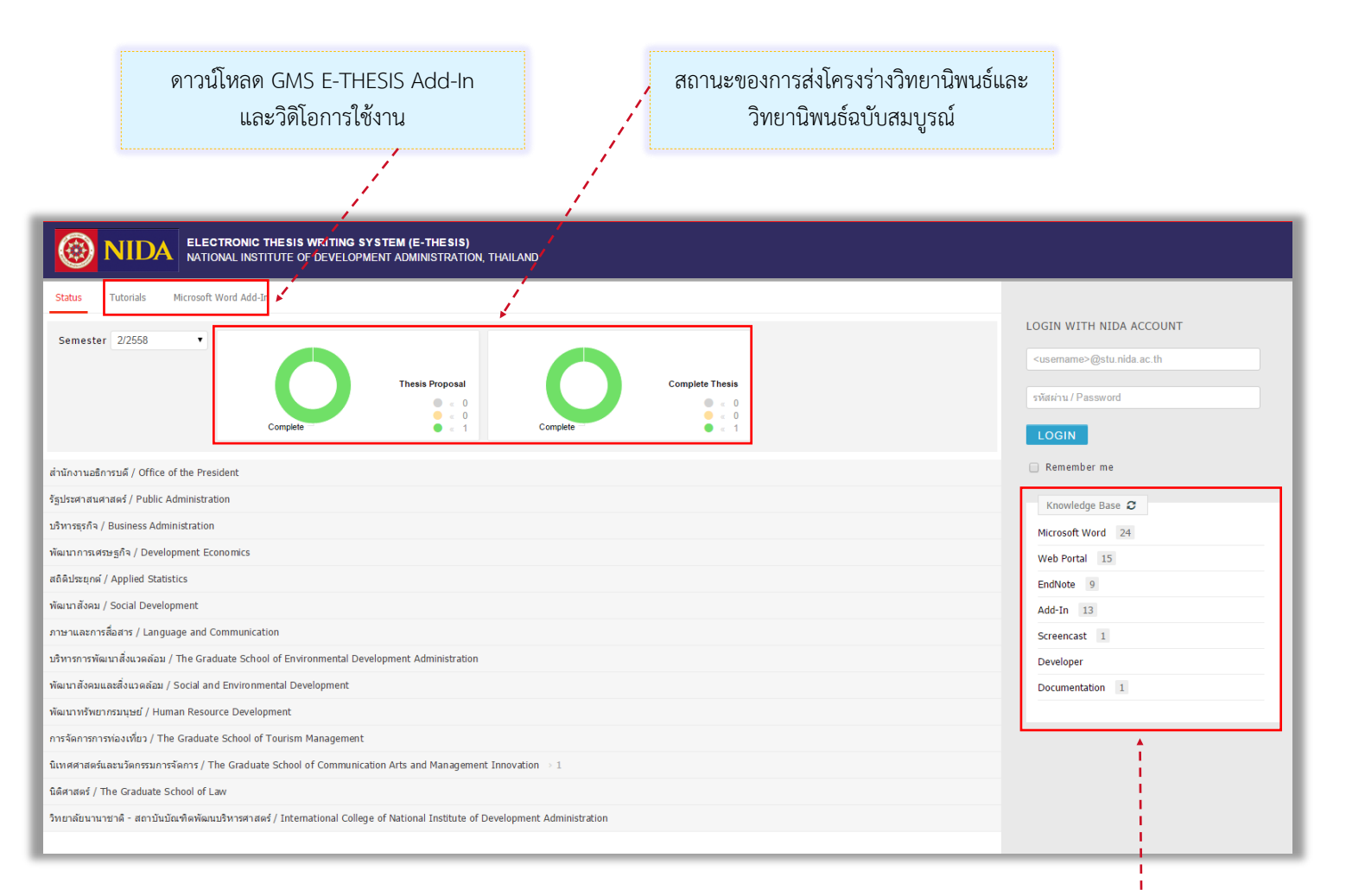

สนับสนุนการใช้งานนักศึกษา กรณีมีข้อสงสัยเกี่ยวกับวิธีการใช้งานส่วนต่างๆ หรืออีเมลมาที่ ethesis@nida.ac.th

#### NIDA ELECTRONIC THESIS WRITING SYSTEM (E-THESIS) NATIONAL INSTITUTE OF DEVELOPMENT ADMINISTRATION NIDA, THAILAND

## โปรแกรมคอมพิวเตอร์ที่ใช้สำหรับ NIDA E-THESIS

้นักศึกษาจะใช้โปรแกรมคอมพิวเตอร์เพื่อเริ่มเขียนโครงร่างวิทยานิพนธ์หรือเขียนวิทยานิพนธ์ฉบับสมบูรณ์ ได้แก่

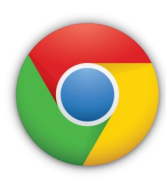

 โปรแกรม Web Browser — นักศึกษาสามารถใช้ Google Chrome หรือ Mozilla Firefox หรือ Apple Safari รุ่นล่าสุดเพื่อเข้าใช้งานเว็บพอร์ทัล และการแก้ไขข้อมูลพื้นฐาน หรือ แก้ไขข้อมูลประกอบเล่ม วิทยานิพนธ์ผ่านระบบ web portal เช่น หัวข้อวิทยานิพนธ์ อาจารย์ที่ปรึกษา กรรมการสอบวิทยานิพนธ์ การ แก้ไขบทคัดย่อ และการส่งไฟล์ให้กับอาจารย์ที่ปรึกษาอนุมัติโครงร่างวิทยานิพนธ์หรือวิทยานิพนธ์ฉบับสมบูรณ์

2. โปรแกรม Microsoft Word — นักศึกษาสามารถใช้โปรแกรมนี้ เพื่อเริ่มต้นเขียนโครงร่างวิทยานิพนธ์ หรือ วิทยานิพนธ์ฉบับสมบูรณ์ โดยติดตั้งโปรแกรมเสริมของระบบชื่อ GMS E-THESIS Add-in เพื่อให้ สามารถจัดการกับแม่แบบวิทยานิพนธ์ และการส่งไฟล์เข้าสู่ระบบคลาวด์ของสถาบัน (Save to cloud) โดยมีเครื่องมือต่างๆ จัดเตรียมไว้เพื่อใช้งาน เช่น การทำสารบัญและบุ๊คมาร์ก การจัดขอบของเอกสาร (margin) การสร้างเทมเพลตหรือแม่แบบเอกสารวิทยานิพนธ์ เป็นต้น

| W |  |
|---|--|
|   |  |
|   |  |

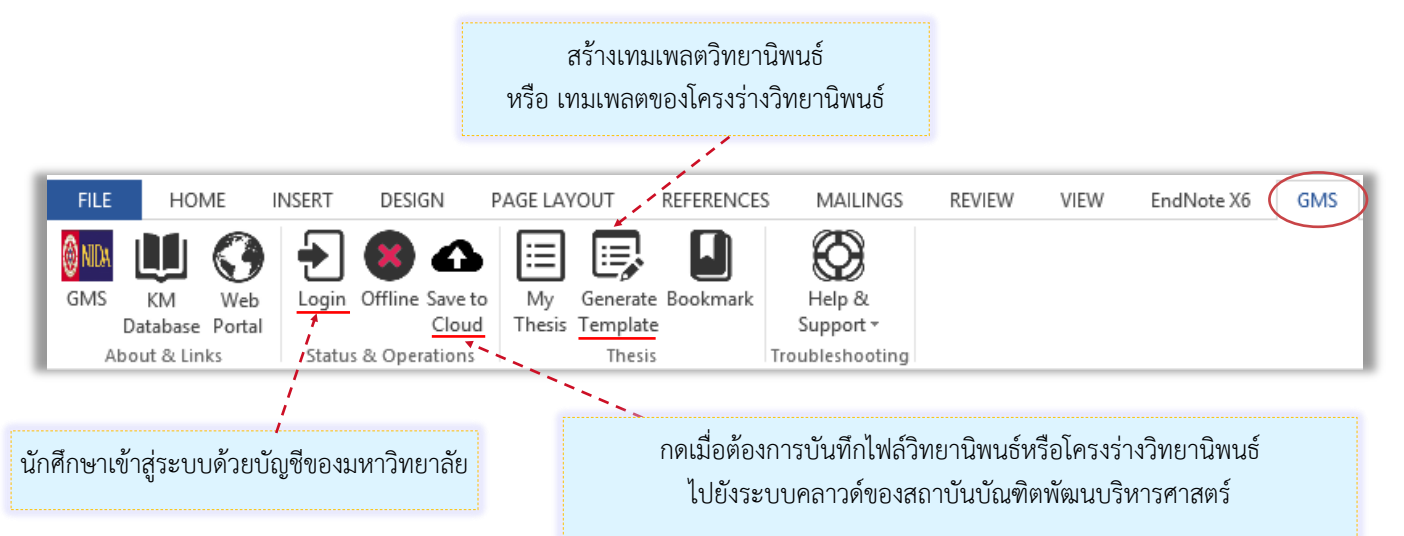

 โปรแกรม EndNote — นักศึกษาสามารถเริ่มต้นใช้โปรแกรมนี้เพื่อจัดเก็บ ข้อมูลของวารสาร เอกสารความรู้ที่ใช้อ้างอิง เพื่อการเขียนบรรยายเชิงวิพากษ์ ในเล่มวิทยานิพนธ์ (critical literature review) ซึ่งโปรแกรมจะช่วย จัดรูปแบบการอ้างอิงในเอกสารวิทยานิพนธ์ได้โดยสะดวก ซึ่งมีให้เลือกหลาย รูปแบบและเป็นสากลตามต้องการ เช่น APA, Numbered, Author-date เป็นต้น ซึ่งนักศึกษาจะเลือกการอ้างอิงได้เพียงรูปแบบเดียวในเล่มวิทยานิพนธ์

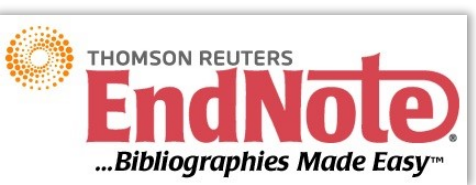

#### การดาวน์โหลดและติดตั้ง Add-In

การใช้งานระบบเขียนวิทยานิพนธ์อิเล็กทรอนิกส์ นอกจากจะมีการใช้งานบนเว็บพอร์ทัลแล้ว ยังมีการใช้งานบน โปรแกรม Microsoft Word อีกด้วย ซึ่งการใช้งานบนโปรแกรม Microsoft Word ผู้ใช้งานจะต้องติดตั้ง โปรแกรมขนาดเล็กตัวหนึ่งที่ชื่อว่า GMS Add-In โดยมีวิธีการติดตั้ง ดังนี้

- 1. ตรวจสอบเครื่องคอมพิวเตอร์ของผู้ใช้งานก่อน ว่ามีการใช้งานหรือการติดตั้งโปรแกรมเหล่านี้แล้วหรือไม่
- มีการใช้งาน Microsoft Windows 7, 8 ,8.1 และ 10
- มีการติดตั้ง Microsoft Word 2010, 2013, 365, 2016
- ดาวน์โหลด Installer ของ Add-in จากหน้าเว็บพอร์ทัลของระบบฯ ของสถาบัน (ตามภาพในข้อที่ 3 เป็น ตัวอย่างจากระบบ NIDA E-THESIS) โดยเลือกดาวน์โหลดให้ตรงกับสถาปัตยกรรมของเครื่องคอมพิวเตอร์ที่ใช้งาน ด้วยวิธีการดังบทความนี้ การตรวจสอบสถาปัตยกรรมของระบบปฏิบัติการวินโดวส์
- หลังผู้ใช้งานตรวจสอบและทราบว่าเครื่องคอมพิวเตอร์ที่จะทำการติดตั้ง Add-in มีสถาปัตยกรรมเป็นแบบใด ให้ คลิกที่ Microsoft Word Add-in (หมายเลข 1) และเลือกดาวน์โหลด Add-in (หมายเลข 2)

| Status  | Tutorials                       | Microsoft Word Add-In                                                       | (1)                                                                                      |                        |
|---------|---------------------------------|-----------------------------------------------------------------------------|------------------------------------------------------------------------------------------|------------------------|
| NIDA E- | THESIS Add-I                    | n                                                                           |                                                                                          |                        |
| Ŗ       | NIDA E<br>Download<br>Support I | -THESIS x86 ( 0.0<br>& install NIDA E-THESIS (<br>Microsoft Office 2010, M  | <b>22 )</b> - <i>last update 06/10/2015</i><br>0.0.22<br>Microsoft Office 2013 and Micro | (2)<br>soft Office 365 |
| Ŗ       | NIDA E<br>Download<br>Support I | -THESIS x64 ( 0.0.<br>& install NIDA E-THESIS (<br>Microsoft Office 2010, M | <b>22 )</b> - <i>last update 06/10/2015</i><br>0.0.22<br>Microsoft Office 2013 and Micro | soft Office 365        |

4. เริ่มการติดตั้งสามารถทำได้ 2 วิธี ดังนี้

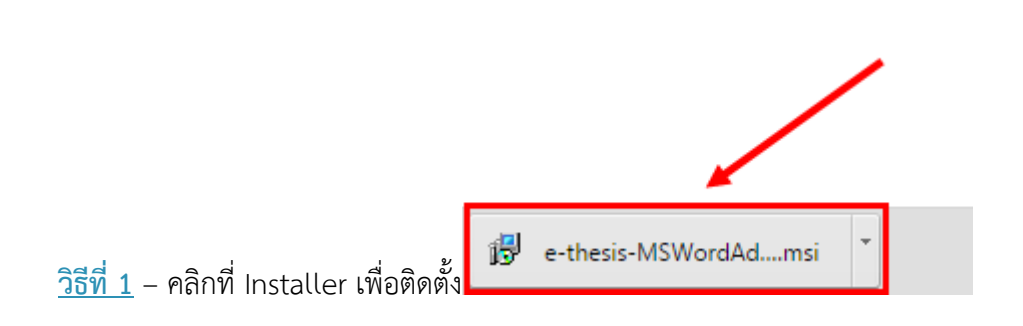

#### <u>วิธีที่ 2</u>

เปิดโฟลเดอร์ Download (หรือโฟลเดอร์อื่นที่ผู้ใช้งานเลือกบันทึกไฟล์) คลิกขวาที่ไฟล์ .msi เลือกที่ Install

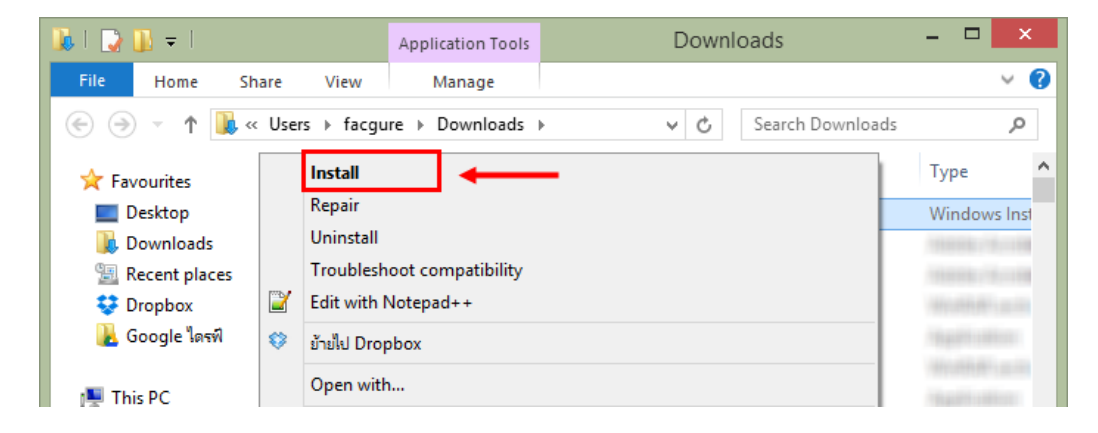

- 5. Add-in จะเริ่มติดตั้งลงในโปรแกรม โดยจะปรากฏแต่ละส่วนขึ้นตามลำดับดังนี้
  - 1. Welcome to the GMS Setup Wizard คลิกที่ Next เพื่อไปยังขั้นตอนถัดไปในการติดตั้ง

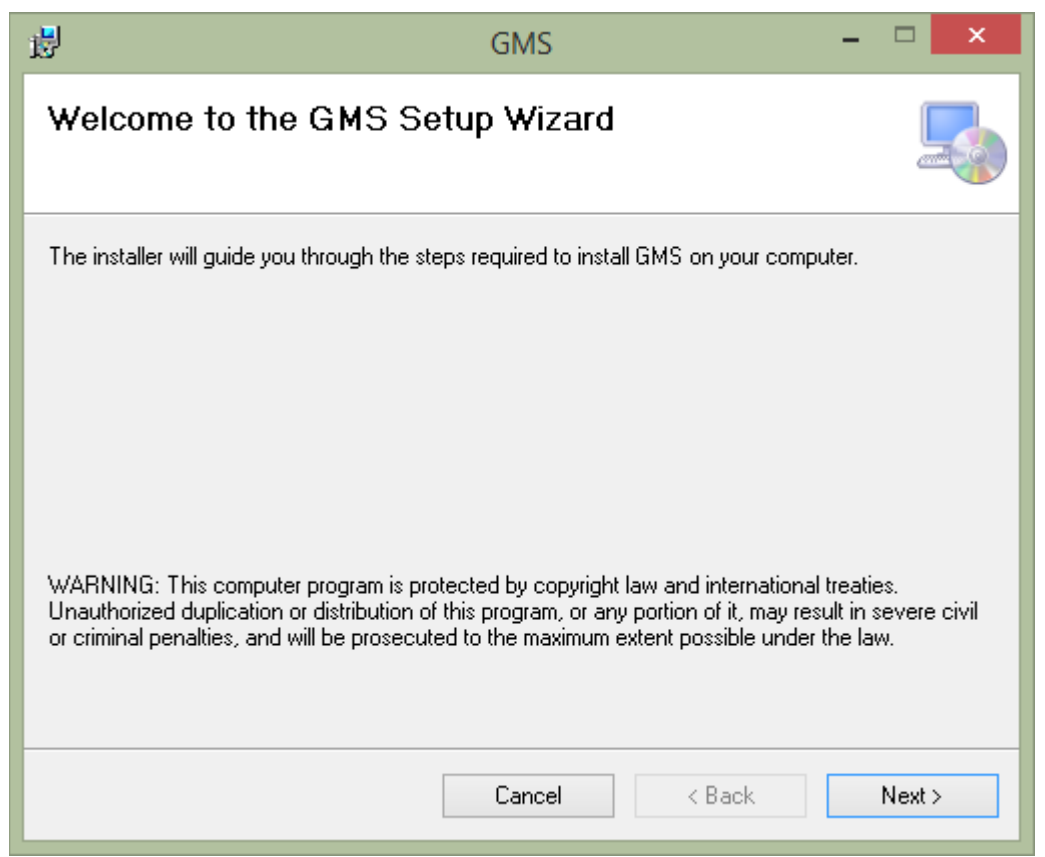

2. Select installation folder\*\* ให้เลือกที่ Just me และคลิกที่ Next

\*\*หากไม่มีการแสดงผลในส่วน every one หรือ just me ผู้ใช้งานสามารถกดที่ปุ่ม next ต่อได้ทันที

| B GMS                                                                              | - 🗆 🗙                      |
|------------------------------------------------------------------------------------|----------------------------|
| Select Installation Folder                                                         |                            |
| The installer will install GMS to the following folder.                            |                            |
| To install in this folder, click "Next". To install to a different folder, enter i | t below or click "Browse". |
| <u>F</u> older:                                                                    |                            |
| C:\Program Files\Blueink\GMS\                                                      | Browse                     |
|                                                                                    | Disk Cost                  |
| Install GMS for yourself, or for anyone who uses this computer:                    |                            |
| ◯ E veryone                                                                        |                            |
| ● Just me                                                                          |                            |
| Cancel < Ba                                                                        | ack Next >                 |

3. Confirm installation คลิกที่ Next เพื่อเริ่มต้นการติดตั้งลงในเครื่องคอมพิวเตอร์

| 邊                                                                                | GMS               | -      |        |
|----------------------------------------------------------------------------------|-------------------|--------|--------|
| Confirm Installation                                                             |                   |        |        |
| The installer is ready to install GMS<br>Click "Next" to start the installation. | on your computer. |        |        |
|                                                                                  | Cancel            | < Back | Next > |

## 4. User Account control ให้คลิกที่ Yes เพื่อเข้าสู่การติดตั้ง

| ۲   |                                             | User Account Control                                                                   | ×         |
|-----|---------------------------------------------|----------------------------------------------------------------------------------------|-----------|
| 0   | Do you want<br>unknown pul                  | to allow the following program from a<br>plisher to make changes to this comput        | n<br>:er? |
|     | Program name:<br>Publisher:<br>File origin: | C:\Users\fac\e-thesis-MSWordAddIn-x64-latest<br>Unknown<br>Hard drive on this computer | msi       |
| ♥ s | how details                                 | Yes No                                                                                 | >         |
|     |                                             | Change when these notifications                                                        | appear    |

## 5. Installation Complete คลิกที่ Close หลังการติดตั้งเสร็จสมบูรณ์

| ele anti-                                 | GMS –                                     | □ ×           |
|-------------------------------------------|-------------------------------------------|---------------|
| Installation Complete                     |                                           |               |
| GMS has been successfully installed.      |                                           |               |
| Click "Close" to exit.                    |                                           |               |
|                                           |                                           |               |
|                                           |                                           |               |
|                                           |                                           |               |
|                                           |                                           |               |
| Please use Windows Update to check for an | y critical updates to the .NET Framework. |               |
|                                           | Cancel < <u>B</u> ack                     | <u>C</u> lose |

6. ตรวจสอบการติดตั้งที่โปรแกรม **Microsoft Word** จะพบ Ribbon ของ **GMS** และเริ่มการใช้งาน Add-in ด้วยการ Activate add-in ด้วยวิธีการที่ได้อธิบายในบทความ วิ<mark>ธีการ Activate Add-in</mark>

#### วิธีการ Activate Add-In

หลังการติดตั้ง Add-in ลงบนโปรแกรม Microsoft Word แล้ว เมื่อผู้ใช้งานเปิดโปรแกรม Microsoft Word และ คลิกที่ GMS ribbon หรือ Writer-S ribbon จะพบว่าเครื่องมือต่างๆ จะไม่สามารถใช้งานได้ ดังนั้น ผู้ใช้งานต้อง ทำการ Activate Add-in ด้วย Activated key ก่อน จึงจะสามารถใช้งาน Add-in ได้ โดยที่ Add-in Activated key จะวางอยู่ที่เมนู **Settings** บนเว็บพอร์ทัลซึ่งผู้ใช้งานจะต้องล๊อกอินเข้าใช้งานบนเว็บพอร์ทัลก่อนจึงจะได้รหัส ในการ Activate Add-in โดยการ Activate Add-In มีวิธีการดังนี้

1. ล๊อกอินเข้าใช้งานที่เว็บพอร์ทัล และคลิกที่รูปภาพประจำตัว (หมายเลข 1) และเมื่อปรากฏเมนูดังภาพ ให้เลือก

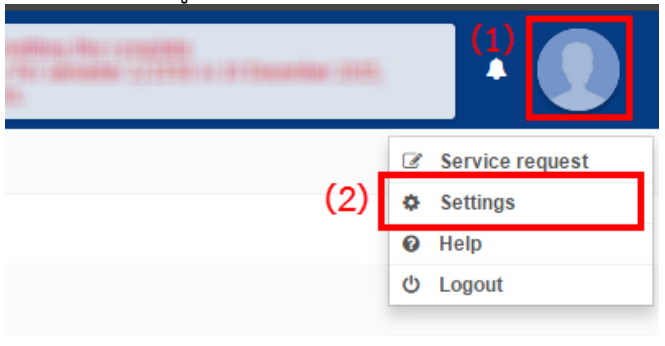

#### ที่ Settings (หมายเลข 2)

2. ที่เมนู Settings (หมายเลข 1) และคัดลอกรหัสจาก Add-in Activate Key (หมายเลข 2)

| COLLEGE OF MANAGEMEN | RITING SYSTEM (E-THESIS)<br>IT MAHIDOL UNIVERSITY, THAILAND |
|----------------------|-------------------------------------------------------------|
| BASIC INFORMATION    | Settings (1)                                                |
| THESIS FORM          |                                                             |
| THESIS REVISION      | Add-in Activate Key : MUCA-3130-c164-546                    |
| REPORT DATA          | Profile photo :                                             |
| SUBMISSION DOCUMENT  |                                                             |

3. เปิดโปรแกรม Microsoft Word และคลิกที่เมนู GMS หรือ Writer-S จะพบหน้าตาของเมนูเป็นดังภาพ

| w        | 5-             | G.           | 🆺 👻 👳  |                |                |                      |                 |                     |             |           | [        | Oocument1 - Word  |             |
|----------|----------------|--------------|--------|----------------|----------------|----------------------|-----------------|---------------------|-------------|-----------|----------|-------------------|-------------|
| FILE     | HO             | ME           | INSERT | DESIGN         | PAGE LAY       | /OUT                 | REFERENCES      | 6 MAILINGS          | REVIEW      | VIEW      | MathType | EndNote X6        | GMS         |
| ф<br>GMS | KM<br>Database | Web<br>Porta | Login  | Offline Save t | o My<br>Thesis | Generate<br>Template | e Bookmark<br>e | Help &<br>Support + |             |           |          |                   |             |
| A        | bout & Lin     | ks           | Statu  | s & Operations |                | Thesi                | s .             | Troubleshooting     |             |           |          |                   |             |
| L        |                |              |        |                |                | 1                    | · 2 · I · 1 ·   |                     | 2 . 1 . 3 . | • 4 •   • | 5 6      | 7 · · · 8 · · · 9 | 10 11 12 13 |
|          |                |              |        |                |                |                      |                 |                     |             |           |          |                   |             |
| . 3      |                |              |        |                |                |                      |                 |                     |             |           |          |                   |             |
| -        |                |              |        |                |                |                      |                 |                     |             |           |          |                   |             |
| -        |                |              |        |                |                |                      |                 |                     |             |           |          |                   |             |
|          |                |              |        |                |                |                      |                 |                     |             |           |          |                   |             |
|          |                |              |        |                |                |                      |                 |                     |             |           |          |                   |             |
| -        |                |              |        |                |                |                      |                 |                     |             |           |          |                   |             |
| -        |                |              |        |                |                |                      |                 |                     |             |           |          |                   |             |
| . 2      |                |              |        |                |                |                      |                 |                     |             |           |          |                   |             |
|          |                |              |        |                |                |                      |                 |                     |             |           |          |                   |             |
| 1        |                |              |        |                |                |                      |                 |                     |             |           |          |                   |             |
| 4        |                |              |        |                |                |                      |                 |                     |             |           |          |                   |             |
|          |                |              |        |                |                |                      |                 |                     |             |           |          |                   |             |
| <u>د</u> |                |              |        |                |                |                      |                 |                     |             |           |          |                   |             |
| -        |                |              |        |                |                |                      |                 |                     |             |           |          |                   |             |
| -        |                |              |        |                |                |                      |                 |                     |             |           |          |                   |             |
| . 7      |                |              |        |                |                |                      |                 |                     |             |           |          |                   |             |

4. คลิกที่ไอคอน GMS หรือ Writer-S จะปรากฏกล่อง Activate

#### Window ขึ้น

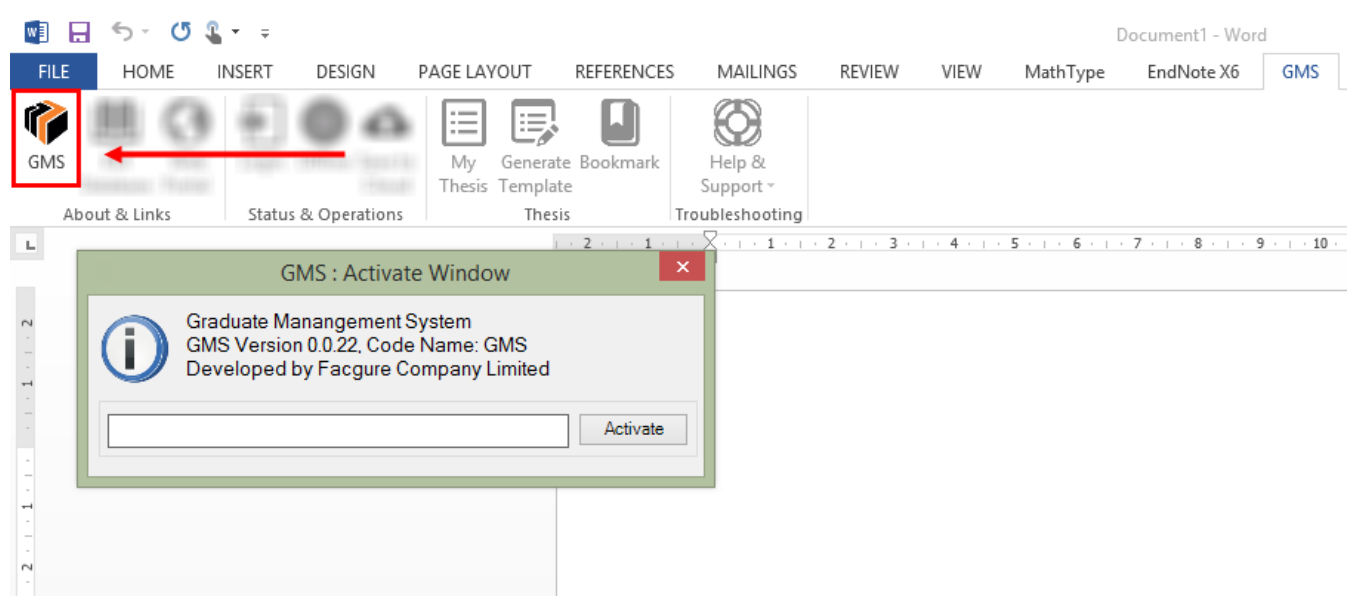

5. วาง Add-in Activate key ลงใน Activate Window (หมายเลข 1) และคลิกที่ "Activate" (หมายเลข 2)

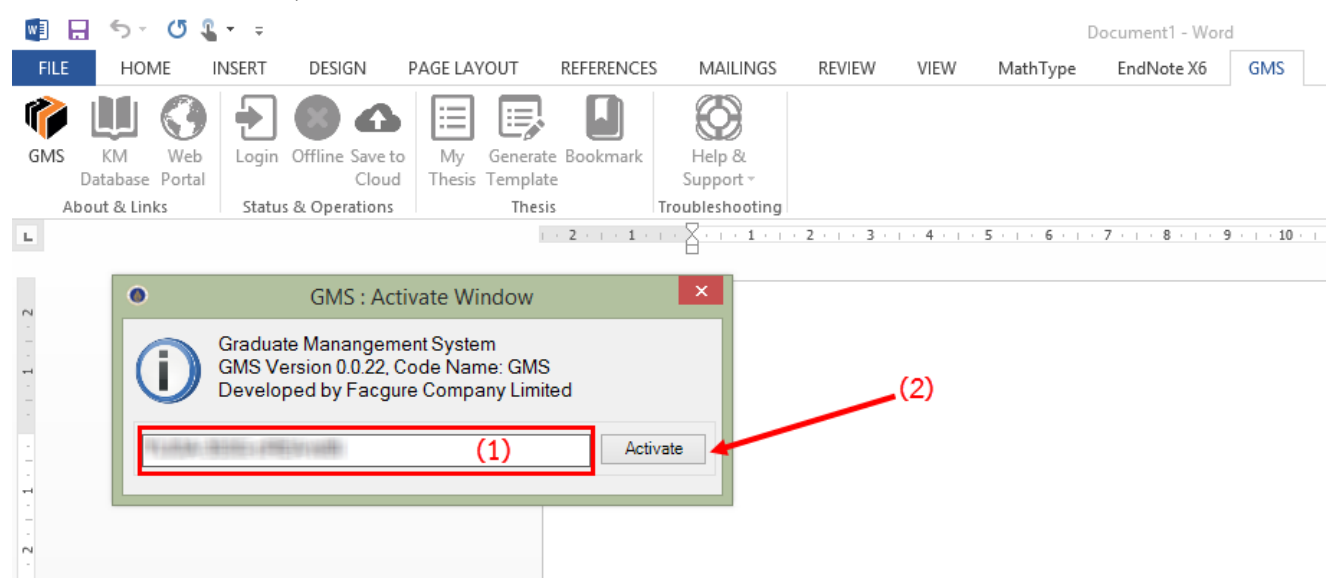

เครื่องมือของเมนู GMS หรือ Writer-S จะสามารถใช้งานได้ (ดังตัวอย่างเป็นภาพตัวอย่างของวิทยาลัยการจัดการ มหาวิทยาลัยมหิดล)

#### NIDA ELECTRONIC THESIS WRITING SYSTEM (E-THESIS) NATIONAL INSTITUTE OF DEVELOPMENT ADMINISTRATION NIDA, THAILAND

# นักศึกษาเริ่มกรอกข้อมูลในเว็บพอร์ทัลของระบบ NIDA E-THESIS

ระบบ NIDA E-THESIS ออกแบบมาเพื่อให้นักศึกษาสามารถเริ่มต้นเขียนโครงร่างวิทยานิพนธ์ หรือเริ่มเขียน literature review เมื่อเริ่มทำวิจัย ดังนั้นนักศึกษาสามารถกำหนดหัวข้อวิจัยหรือหัวเรื่องที่คาดว่าจะทำวิจัย และระบุลงไปในระบบได้ที่เมนู "Thesis Topic" สามารถเพิ่มชื่ออาจารย์ที่ปรึกษาหลักและร่วมได้ (ถ้ามี) ลงในเมนู "Thesis Committee" พร้อมทั้งระบุภาษาที่ ใช้เขียนวิทยานิพนธ์และรูปแบบตัวอักษรที่ใช้เขียนวิทยานิพนธ์ลงในเมนู "Settings"

| BASIC INFORMATION                                     | Thesis Topic Thesis Commit                              | tee Abstract | Acknowledgement   | t Biography          | Settings             |                               |
|-------------------------------------------------------|---------------------------------------------------------|--------------|-------------------|----------------------|----------------------|-------------------------------|
| THESIS FORM                                           |                                                         |              |                   |                      |                      |                               |
| THESIS REVISION                                       | Thesis Topic (TH)                                       |              |                   |                      |                      |                               |
| REPORT DATA                                           | $I \times_{a} \times^{a}   I_{X}$                       |              |                   |                      |                      |                               |
| -                                                     |                                                         |              |                   |                      |                      |                               |
| นักศึกษาระบุหัวข้อวิทยานิพน                           | ธ์ที่นี่                                                |              |                   |                      |                      |                               |
|                                                       |                                                         |              |                   |                      |                      |                               |
|                                                       |                                                         |              |                   |                      |                      |                               |
|                                                       |                                                         |              |                   |                      |                      |                               |
|                                                       |                                                         |              |                   |                      | 4                    |                               |
|                                                       | Thesis Topic (EN)                                       |              |                   |                      |                      |                               |
|                                                       | I × <sub>a</sub> × <sup>a</sup>   <u>I</u> <sub>x</sub> |              |                   |                      |                      |                               |
|                                                       |                                                         |              |                   |                      |                      |                               |
|                                                       |                                                         |              |                   |                      |                      |                               |
|                                                       |                                                         |              |                   |                      |                      |                               |
|                                                       |                                                         |              |                   |                      |                      |                               |
|                                                       |                                                         |              |                   |                      | - 1                  |                               |
|                                                       | Save thesis toni                                        | c            |                   |                      | 4                    |                               |
|                                                       |                                                         |              |                   |                      |                      |                               |
| เลือกประเภทการระบุกรรบก                               | ารยั้สอบเวิทยาวบิพยาร์                                  |              | พิมพ์ชื่ออาจารย   | ย์เป็นภาษาอ้         | ังกฤษ ระบบจ          | งะแสดงตัวเลือกเพื่อให้นักศึกษ |
| ້ ເຊັ່າຜູ້ກ່ອງ<br>ເຄເດເເດງຄອງ Milling າຄ ດີ່ເເງ າງາເເ | ารพรายการกรา                                            |              | เลือกเป็นอาจ      | ารย์ผู้มีอำนา        | าจลงนามวิทย          | านิพนธ์ตามประเภทการเลือก      |
| / อาจารยทปรกษา / ผูมอานา                              | าจลงนามวทยานพนธ                                         |              |                   |                      | 1                    |                               |
| To add a th                                           | esis examination committee,                             |              | <u> </u>          |                      | 1                    |                               |
| please sele                                           | ct type of committee and enter the details in the form  | Examiner     | ·)                |                      |                      |                               |
|                                                       |                                                         |              |                   |                      |                      |                               |
|                                                       | For thai prefix, postfix and fullname:                  |              |                   | 5 → Name             | - Sumame in Thai     | Postfix                       |
|                                                       | Full prefix sequence #1                                 | #2   #3      | #4   #5           | 5 → Name             | - Sumame in Thai     | Postfix                       |
|                                                       | · · · · · · · · · · · · · · · · · · ·                   |              | Preview           |                      |                      |                               |
|                                                       | For english profix, postfix and fullname:               |              |                   |                      | I<br>I<br>V          |                               |
|                                                       | Abbriviate prefix sequence #1                           | #2   #3      | #4   #            | 5 $\rightarrow$ Name | - Sumame in English  | ostfix                        |
|                                                       | Full prefix sequence #1                                 | #2   #3      | #4   #5           | 5 _→ Name            | - Surname in English | Postfix                       |
|                                                       |                                                         |              | Preview           |                      |                      |                               |
|                                                       |                                                         |              | Add/Save committe | e                    |                      |                               |
|                                                       |                                                         |              |                   |                      |                      |                               |

#### NIDA ELECTRONIC THESIS WRITING SYSTEM (E-THESIS) NATIONAL INSTITUTE OF DEVELOPMENT ADMINISTRATION NIDA, THAILAND

#### ทำความรู้จัก Web Portal ของระบบ NIDA E-THESIS

นักศึกษาจะใช้งานระบบเว็บพอร์ทัลของ NIDA E-THESIS เพื่อเริ่มต้นกรอกข้อมูลที่เกี่ยวข้องกับการทำโครงร่าง วิทยานิพนธ์และวิทยานิพนธ์ฉบับสมบูรณ์ อาทิ หัวข้อวิทยานิพนธ์ การระบุอาจารย์ที่ปรึกษาและกรรมการสอบวิทยานิพนธ์ เพื่อ เริ่มต้นเขียนโครงร่างวิทยานิพนธ์ผ่านโปรแกรม Microsoft Word โดยมี GMS E-THESIS Add-in ติดตั้งไว้ และนักศึกษาสามารถ ใช้คำสั่ง "Generate Template" เพื่อสร้างแม่แบบของโครงร่างวิทยานิพนธ์ และใช้คำสั่ง "Save to Cloud" เพื่อส่ง วิทยานิพนธ์จากโปรแกรม Microsoft Word ไปจัดเก็บยังระบบคลาวด์ของสถาบัน พร้อมตรวจสอบการลักลอกวิทยานิพนธ์ ซึ่ง นักศึกษาสามารถตรวจสอบผ่านเมนู "THESIS REVISION" บนเว็บพอร์ทัลได้ตลอดเวลา

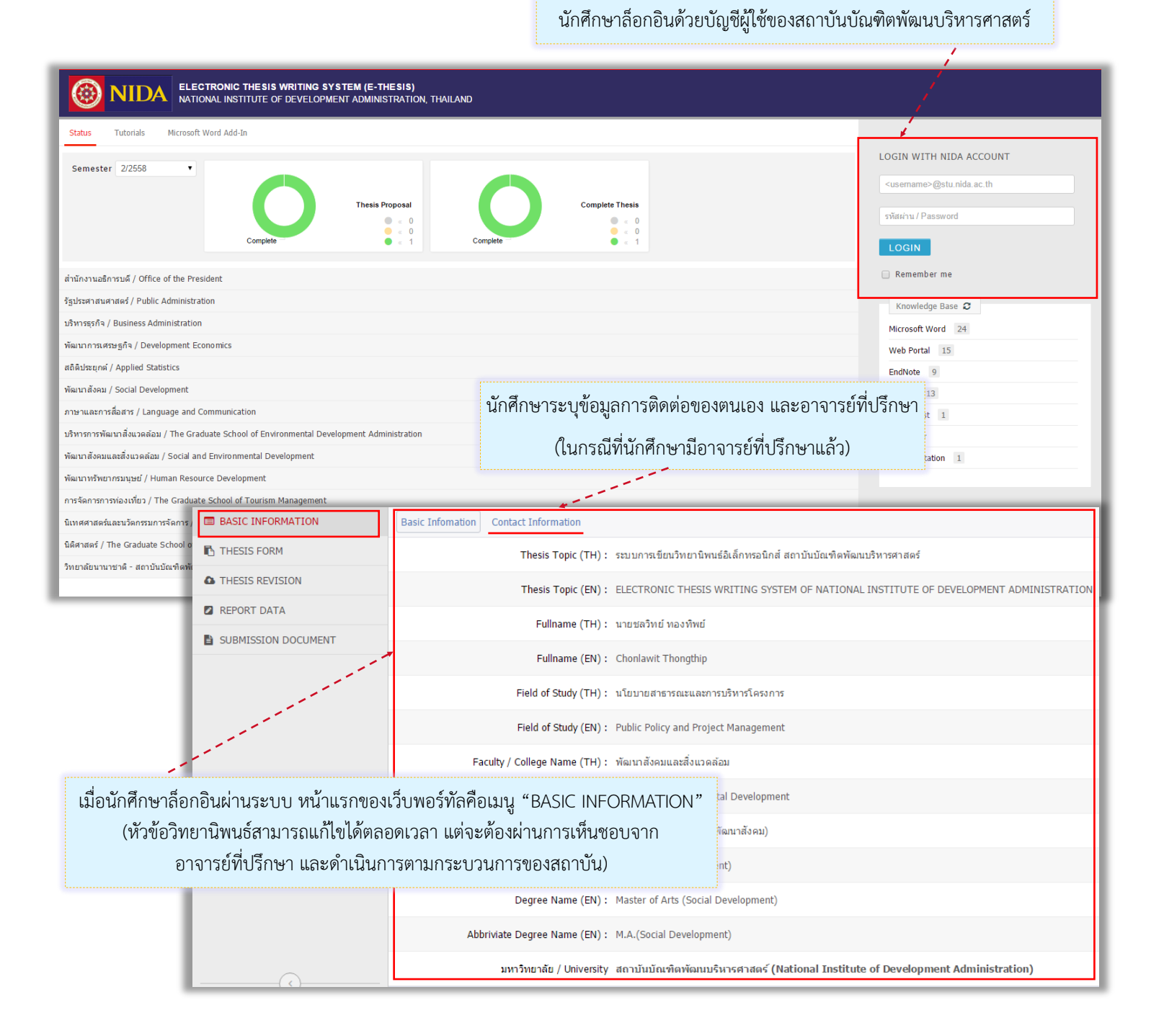

3

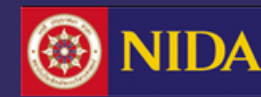

# แนะนำระบบ NIDA E-THESIS

- เป็นระบบสำหรับเขียนวิทยานิพนธ์อิเล็กทรอนิกส์ของสถาบันบัณฑิตพัฒนบริหารศาสตร์
- ช่วยอำนวยความสะดวกให้กับนักศึกษาระดับบัณฑิตศึกษา ดังนี้
  - การจัดรูปเล่มตามรูปแบบเอกสาร/วิทยานิพนธ์
  - การจัดส่งวิทยานิพนธ์ฉบับสมบูรณ์
  - การจัดส่งข้อมูลวิทยานิพนธ์/ผลการสอบ/การเผยแพร่ผลงานวิจัย
  - การส่งโครงร่างวิทยานิพนธ์ และวิทยานิพนธ์ฉบับสมบูรณ์ให้อาจารย์ที่ปรึกษาพิจารณา
- สามารถจัดเก็บวิทยานิพนธ์ไปยังคลังปัญญาของสถาบันบัณฑิตพัฒนบริหารศาสตร์ (NIDA Intellectual Repository, IR)
- เชื่อมต่อกับโปรแกรมอักขราวิสุทธิ์ เพื่อตรวจการลักลอกวรรณกรรม (Plagiarism Detection)

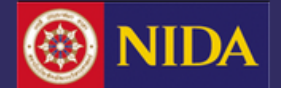

| NIDA         Electronic thesis writing system (e-thesis)           NATIONAL INSTITUTE OF DEVELOPMENT ADMINISTRATION, THAILAND               |                                    |  |  |  |  |
|----------------------------------------------------------------------------------------------------|------------------------------------|--|--|--|--|
| Status Tutorials Microsoft Word Add-In                                                                                                    |                                    |  |  |  |  |
| Semester 2/2558                                                                                                    | LOGIN WITH NIDA ACCOUNT            |  |  |  |  |
|                                                                                                    | <usemame>@stu.nida.ac.th</usemame> |  |  |  |  |
| Thesis Proposal     Complete Thesis does not exist.       • < 0                                                                             | รหัสผ่าน / Password                |  |  |  |  |
|                                                                                                    | LOGIN                              |  |  |  |  |
| สำนักงานอธิการบดี / Office of the President                                                                                                 | Remember me                        |  |  |  |  |
| รัฐประศาสนศาสตร์ / Public Administration                                                                                                    | Knowledge Base <i>2</i>            |  |  |  |  |
| มริหารธุรกิจ / Business Administration                                                                                                    | Microsoft Word 24                  |  |  |  |  |
| พัฒนาการเศรษฐกิจ / Development Economics Web Portal 15                                                                                      |                                    |  |  |  |  |
| สถิดิประยุกต์ / Applied Statistics                                                                                                    | EndNote 9                          |  |  |  |  |
| พัฒนาสังคม / Social Development                                                                                                    | Add-In 13                          |  |  |  |  |
| โครงการบัณฑิตศึกษาการพัฒนาหรัพยากรมนุษย์ / Graduate Program in Human Resource Development                                                   | Screencast 1                       |  |  |  |  |
| สำนักฝึกอบรม / Training Center                                                                                                    | Developer                          |  |  |  |  |
| ภาษาและการสื่อสาร / Language and Communication                                                                                              | Documentation 1                    |  |  |  |  |
| สำนักพัฒนาบัณฑิตศึกษา / Center for Graduate Studies Development                                                                             |                                    |  |  |  |  |
| โครงการร่วมระหว่างคณะบริหารธุรกิจและส่านักการศึกษาระบบสารสนเทศ / The Joint Business Administration and Information Systems Education Center |                                    |  |  |  |  |
| สำนักการศึกษาระบบสารสนเทศ / Information Systems Education Center                                                                            |                                    |  |  |  |  |
| ส่านักบรรณสารการพัฒนา / Library and Information Center                                                                                      |                                    |  |  |  |  |
| บริหารการพัฒนาสิ่งแวดด้อม / The Graduate School of Environmental Development Administration                                                 |                                    |  |  |  |  |
| พัฒนาสังคมและสิ่งแวดล้อม / Social and Environmental Development                                                                             |                                    |  |  |  |  |

# หน้า Web Portal โดยนักศึกษาสามารถเข้าสู่หน้าเว็บพอร์ทัลผ่าน URL: <u>https://ethesis.nida.ac.th</u>

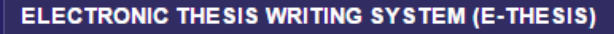

NATIONAL INSTITUTE OF DEVELOPMENT ADMINISTRATION NIDA, THAILAND

| Semester 2/2558 🔻                                                     | Complete                        | Thesis Proposal                     | Complete               | (2)<br>Complete Thesis<br>• < 0<br>• < 0<br>• < 1 |
|-----------------------------------------------------------------------|---------------------------------|-------------------------------------|------------------------|---------------------------------------------------|
| ประศาสนศาสตร์ / Public Administr<br>เนาสังคมและสิ่งแวดล้อม / Social a | nd Environmental Development -> | 1 (3)                               |                        | (4)                                               |
| รหัสนักศึกษา / Student ID                                             | ชื่อ - สกุล / Full Name         | สาขาวิชา / Field of Study           | สถานะ ,                | / Status                                          |
| 1) 0011111100                                                         | นายชลวิทย์ ทองทิพย์             | สาขาวิชานโยบายสาธารณะและการบริหารโค | ารงการ Thesis Proposal | Complete Thesis                                   |

Status – แสดงสถานะของการส่งโครงร่างวิทยานิพนธ์ สารนิพนธ์/วิทยานิพนธ์ฉบับสมบูรณ์ (หมายเลข 1)

- (หมายเลข 2) เลือกภาค/ปีการศึกษา ที่ต้องการแสดงข้อมูล โดยข้อมูลจะแบ่งออกเป็นโครงร่างวิทยานิพนธ์ และสารนิพนธ์/ วิทยานิพนธ์ฉบับสมบูรณ์ ซึ่งสถานะออกเป็น 3 สี คือ
  - สีเทา สถานะของนักศึกษาที่กำลังทำโครงร่างฯ สารนิพนธ์ หรือวิทยานิพนธ์ฉบับสมบูรณ์
  - สีเหลือง สถานะของนักศึกษาที่ส่งคำร้องขอความเห็นชอบโครงร่างฯ สารนิพนธ์หรือวิทยานิพนธ์ฉบับสมบูรณ์
  - สีเขียว สถานะของนักศึกษาที่อาจารย์ที่ปรึกษาให้ความเห็นชอบโครงร่างฯ สารนิพนธ์หรือวิทยานิพนธ์ฉบับสมบูรณ์แล้ว
- (หมายเลข 3) แสดงรายชื่อคณะทั้งภาษาไทย และภาษาอังกฤษ พร้อมจำนวนนักศึกษา
- (หมายเลข 4) แสดงสถานะและข้อมูลของนักศึกษาในคณะนั้นๆ (รหัสนักศึกษา ชื่อ-นามสกุล สาขาวิชา สถานะของการส่งโครงร่างฯ สารนิพนธ์ และวิทยานิพนธ์ฉบับสมบูรณ์) <sub>สถาบันบัณฑิตพัฒนบริหารศาสตร์</sub>

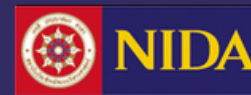

| <ul> <li><usemame>@stu.nida.ac.th</usemame></li> <li>รหัสผ่าน / Password</li> <li>LOGIN</li> <li>Remember me</li> <li>Knowledge Base 2</li> <li>Microsoft Word 24</li> <li>Web Portal 15</li> <li>EndNote 9</li> <li>Add-In 13</li> <li>Screencast 1</li> <li>Developer</li> <li>Documentation 1</li> </ul> | LOGIN WITH NIDA A                            | CCOUNT |
|----------------------------------------------------------------------------------------------------|----------------------------------------------|--------|
| รพัสผ่าน / Password  LOGIN Remember me Knowledge Base 2 Microsoft Word 24 Web Portal 15 EndNote 9 Add-In 13 Screencast 1 Developer Documentation 1                                                                                                    | <username>@stu.nida.</username>              | ac.th  |
| รพัสผ่าน / Password  LOGIN Remember me Knowledge Base 2 Microsoft Word 24 Web Portal 15 EndNote 9 Add-In 13 Screencast 1 Developer Documentation 1                                                                                                    |                                              |        |
| LOGIN<br>Remember me<br>Knowledge Base<br>Microsoft Word 24<br>Web Portal 15<br>EndNote 9<br>Add-In 13<br>Screencast 1<br>Developer<br>Documentation 1                                                                                                    | รหัสผ่าน / Password                          |        |
| Knowledge Base C   Microsoft Word   24   Web Portal   15   EndNote   9   Add-In   13   Screencast   1   Developer   Documentation                                                                                                    | LOGIN                                        |        |
| Web Portal 15<br>EndNote 9<br>Add-In 13<br>Screencast 1<br>Developer<br>Documentation 1                                                                                                    | Knowledge Base <i>2</i><br>Microsoft Word 24 |        |
| EndNote 9<br>Add-In 13<br>Screencast 1<br>Developer<br>Documentation 1                                                                                                    | Web Portal 15                                |        |
| Add-In 13<br>Screencast 1<br>Developer<br>Documentation 1                                                                                                    | EndNote 9                                    |        |
| Screencast 1<br>Developer<br>Documentation 1                                                                                                    | Add-In 13                                    |        |
| Developer<br>Documentation 1                                                                                                    | Screencast 1                                 |        |
| Documentation 1                                                                                                    | Developer                                    |        |
|                                                                                                    | Documentation 1                              |        |
|                                                                                                    |                                              |        |

# การเข้าใช้งานเว็บพอร์ทัล

นักศึกษาสามารถเข้าใช้งานระบบด้วยบัญชีผู้ใช้ของ NIDA Account ที่ได้รับจากมหาวิทยาลัย

#### Knowledge Base

นักศึกษาสามารถสืบค้นวิธีการใช้งานระบบ และ ไมโครซอฟท์เวิร์ด

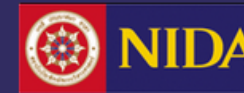

## ELECTRONIC THESIS WRITING SYSTEM (E-THESIS) NATIONAL INSTITUTE OF DEVELOPMENT ADMINISTRATION NIDA, THAILAND

|                              | DNIC THESIS WRITING SYSTEM (E-THESI:<br>INSTITUTE OF DEVELOPMENT ADMINISTRA | RATION, THAILAND The last day for submitting the complete thesis/dissertation/independent study for semester 2/2557: 9 May 2015                                     |
|------------------------------|-----------------------------------------------------------------------------|----------------------------------------------------------------------------------------------------|
| BASIC INFORMATION            | Basic Infomation Contact Information                                        | (2) (4)                                                                                                    |
| THESIS FORM                  | Thesis Topic (TH) :                                                         | i) : การใช้กระบวนการแบบองศ์รวมเพื่อความยั่งยืน: กรณีศึกษาใน Monash University, Australia H <sub>2</sub> SO <sup>4</sup>                                             |
|                              | Thesis Topic (EN) :                                                         | ): Implementing a holistic process for embedding sustainability: a case study in first yearengineering, Monash University, Australia H <sub>2</sub> SO <sup>4</sup> |
| SUBMISSION DOCUMENT          | Fullname (TH) :                                                             | i) : นายชลวิทย์ ทองพิพย์                                                                                                    |
| (1)                          | Fullname (EN) :                                                             | I): Chonlawit Thongthip                                                                                                    |
|                              | Field of Study (TH) :                                                       | i): นโยบายสาธารณะและการบริหารโครงการ (3)                                                                                                    |
|                              | Field of Study (EN) :                                                       | I): Public Policy and Project Management                                                                                                    |
|                              | Faculty / College Name (TH) :                                               | ł): พัฒนาสังคมและสิ่งแวดล้อม                                                                                                    |
|                              | Faculty / College Name (EN) :                                               | I): Social and Environmental Development                                                                                                    |
|                              | Degree Name (TH) :                                                          | <ol> <li>ผลิสปศาสตรมหาบัณฑิต(พัฒนาสังคม)</li> </ol>                                                                                                    |
|                              | Abbriviate Degree Name (TH) :                                               | i): M.A.(Social Development)                                                                                                    |
|                              | Degree Name (EN) :                                                          | I): Master of Arts (Social Development)                                                                                                    |
| (5)                          | Abbriviate Degree Name (EN) :                                               | I): M.A.(Social Development)                                                                                                    |
| Disk usage: 31.57MB of 500MB |                                                                             | ELECTRONIC THESIS WRITING SYSTEM POWERED BY NID                                                                                                    |

#### แนะนำการแสดงผลส่วนต่าง ๆ ของระบบ NIDA E-THESIS

- เมนูหลัก (1)
- เมนูย่อย (2)
- การแสดงผลของเมนูย่อย (3)
- การแจ้งเตือน, การตั้งค่า และการออกจากระบบ (4)
- พื้นที่การเก็บเอกสารวิทยานิพนธ์ในระบบ (5)

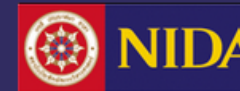

| BASIC INFORMATION   | Basic Infomation Contact Information |                                                                                                    |
|---------------------|--------------------------------------|----------------------------------------------------------------------------------------------------|
| THESIS FORM         | Thesis Topic (TH) :                  | การใช้กระบวนการแบบองค์รวมเพื่อความยั่งยืน: กรณีศึกษาใน Monash University, Australia H <sub>2</sub> SO <sup>4</sup>                                               |
| THESIS REVISION     | Thesis Topic (EN) :                  | Implementing a holistic process for embedding sustainability: a case study in first yearengineering, Monash University, Australia H <sub>2</sub> SO <sup>4</sup> |
| REPORT DATA         |                                      |                                                                                                    |
| SUBMISSION DOCUMENT | Fullname (TH) :                      | นายชลวิทย์ ทองทิพย์                                                                                                    |
|                     | Fullname (EN) :                      | Chonlawit Thongthip                                                                                                    |
|                     | Field of Study (TH) :                | นโยบายสาธารณะและการบริหารโครงการ                                                                                                    |
|                     | Field of Study (EN) :                | Public Policy and Project Management                                                                                                    |
|                     | Faculty / College Name (TH) :        | พัฒนาสังคมและสิ่งแวดล้อม                                                                                                    |
|                     | Faculty / College Name (EN) :        | Social and Environmental Development                                                                                                    |
|                     | Degree Name (TH) :                   | ศิลปศาสตรมหาบัณฑิต(พัฒนาสังคม)                                                                                                    |
|                     | Abbriviate Degree Name (TH) :        | M.A.(Social Development)                                                                                                    |
|                     | Degree Name (EN) :                   | Master of Arts (Social Development)                                                                                                    |
| ·(•)                | Abbriviate Degree Name (EN) :        | M.A.(Social Development)                                                                                                    |

# Basic Information > Basic information แสดงข้อมูลพื้นฐานของนักศึกษา

เช่น หัวข้อวิทยานิพนธ์, ชื่อ-นามสกุล, สาขาวิชา, ภาควิชา, คณะ/วิทยาลัย, หลักสูตร ฯ

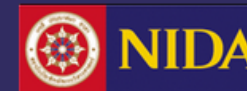

| BASIC INFORMATION | Basic Infomation Contact Information |                    |                       |
|-------------------|--------------------------------------|--------------------|-----------------------|
| THESIS FORM       | Advisor's email :                    | advisor@nida.ac.th | advisor@nida.ac.th    |
| THESIS REVISION   | Advisor's mobile phone number :      | 0811122233         |                       |
|                   | Student's email :                    | student@nida.ac.th | student@nida.ac.th    |
|                   | Student's mobile phone number :      | 0256665547         |                       |
|                   | Officer                              | Mr. One Officer    | officerone@nida.ac.th |
|                   |                                      | Mr. Two Officer    | officertwo@nida.ac.th |

## **Basic information > Contact information ข้อมูลการติดต่อ**

- ข้อมูลของอาจารย์ที่ปรึกษาวิทยานิพนธ์หลัก เบอร์โทรศัพท์มือถือ
- ข้อมูลของนักศึกษา เบอร์โทรศัพท์มือถือ

หมายเหตุ:

- 1. การกรอกข้อมูลเบอร์โทรศัพท์ หากมีข้อมูลมากกว่า 1 ให้คั่นด้วยเครื่องหมายลูกน้ำ (Comma) ","
- 2. อีเมลของอาจารย์ที่ปรึกษาจะปรากฏขึ้นโดยอัตโนมัติต่อเมื่อนักศึกษาเพิ่มรายชื่อของอาจารย์ที่ปรึกษาลงในเมนู Thesis committee

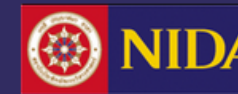

#### ELECTRONIC THESIS WRITING SYSTEM (E-THESIS) NATIONAL INSTITUTE OF DEVELOPMENT ADMINISTRATION NIDA, THAILAND

| BASIC INFORMATION   | Thesis Topic Thesis Committee Abstract Acknowledgement Biography Settings                                                                        |
|---------------------|----------------------------------------------------------------------------------------------------|
| THESIS FORM         |                                                                                                    |
| THESIS REVISION     | Thesis Topic (TH)                                                                                                    |
| REPORT DATA         | $I \times_{e} \mathbf{x}^{e}   I_{\mathbf{x}}$                                                                                                   |
| SUBMISSION DOCUMENT | ระบบการเขียนวิทยานิพนธ์อิเล็กทรอนิกส์<br>ของสถาบันบัณฑ์ดพัฒนบริหารศาสตร์                                                                         |
|                     | Thesis Topic (EN)<br>$I \times_{z} \times^{z}   I_{x}$<br>ELECTRONIC THESIS WRITING SYSTEM OF<br>NATION INSTITUTE OF DEVELOPTMENT ADMINISTRATION |

## Thesis form > Thesis Topic หัวข้อวิทยานิพนธ์

ฟอร์มสำหรับกรอกหัวข้อวิทยานิพนธ์หรือหัวข้อที่คาดว่าจะเป็นหัวข้อวิทยานิพนธ์ หัวข้อวิทยานิพนธ์สามารถใช้ อักษรพิเศษได้ คือ ตัวเอียง ตัวยก และตัวห้อย เมื่อกรอกข้อมูลเรียบร้อยให้คลิกที่ "Save thesis topic" เพื่อ บันทึกข้อมูล

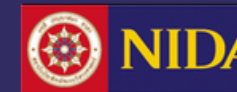

| BASIC INFORMATION   | Thesis Topic Thesis Committee Abstract Acknowledgement Biography Settings                                                                                                    |  |  |  |
|---------------------|----------------------------------------------------------------------------------------------------|--|--|--|
| THESIS FORM         |                                                                                                    |  |  |  |
| THESIS REVISION     | Major Advisor                                                                                                    |  |  |  |
| REPORT DATA         | รศ. ดร.ศริรัตน์ สังข์สุวรรณ / Assoc. Prof. Sirirath Sangsuwan, Ph.D.<br>รองศาสตราจารย์ ดร.ศริรัตน์ สังข์สุวรรณ / Associate Professor Sirirath Sangsuwan, Ph.D.                |  |  |  |
| SUBMISSION DOCUMENT | Co-Advisor                                                                                                    |  |  |  |
|                     | รศ. ดร.วัชรชัย จิรจินดากุล / Assoc. Prof. Watcharachai Jirajindakul, Ph.D.<br>รองศาสตราจารย์ ดร.วัชรชัย จิรจินดากุล / Associate Professor Watcharachai Jirajindakul, Ph.D.    |  |  |  |
|                     | Committee Chairperson                                                                                                    |  |  |  |
|                     | ผศ. รดิพร ถึงฝั่ง / Asst. Prof. Ratiporn Teungfung<br>ผู้ช่วยศาสตราจารย์ รดิพร ถึงฝั่ง / Assistant Professor Ratiporn Teungfung                                               |  |  |  |
|                     | Committee                                                                                                    |  |  |  |
|                     | ดร.อดี อดีกุล / Ati Atikul, Ph.D.<br>ดร.อดี อดีกุล / Ati Atikul, Ph.D.                                                                                                    |  |  |  |
|                     | Dean                                                                                                    |  |  |  |
|                     | รศ. ดร.จิตราภรณ์ สุทธิวรเศรษฐ์ / Assoc. Prof. Jitrapom Sudhivoraseth, Ph.D.<br>รองศาสตราจารย์ ดร.จิตราภรณ์ สุทธิวรเศรษฐ์ / Associate Professor Jitraporn Sudhivoraseth, Ph.D. |  |  |  |

## Thesis form > Thesis committee รายนามกรรมการอนุมัติวิทยานิพนธ์

เมนูสำหรับแสดงข้อมูลรายชื่อกรรมการสอบวิทยานิพนธ์ของนักศึกษา ประกอบด้วย คณบดี, ประธานสอบ, อาจารย์ที่ปรึกษา, กรรมการสอบ ๆ โดยนักศึกษาจะต้องตรวจสอบความถูกต้องของข้อมูลที่ระบบแสดงผล หากพบว่าข้อมูลไม่ถูกต้อง ให้ติดต่อที่สำนักเทคโนโลยีสารสนเทศ (ITC)

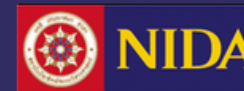

| BASIC INFORMATION   | Thesis Topic Thesis Committee Abstract Acknowledgement Biography Settings                                                                                                    |   |
|---------------------|----------------------------------------------------------------------------------------------------|---|
| THESIS FORM         |                                                                                                    | А |
| THESIS REVISION     | Abstract (TH)                                                                                                    |   |
| REPORT DATA         | $\boxed{I \times_{z} x^{z} \mid I_{x}}$                                                                                                    |   |
| SUBMISSION DOCUMENT | บทดัดย่อ คือส่วนที่แสดงเนื้อหาส่วนที่เป็นสาระสำคัญของการค้นคว้าอิสระ วิทยานิพนธ์ หรือดุษฎีนิพนธ์เล่มนั้นๆ ซึ่งจะถูกวางอยู่ในหน้าถัดจากหน้าอนุมัติ และสำหรับ<br>หน้าบทคัดย่อที่ทำผ่านระบบ E-THESIS นี้ จะปรากฎขึ้นต่อเมื่ออาจารย์ที่ปรึกษาอนุมัติโครงร่างฯ เล่มนั้นๆ ผ่านระบบเรียบร้อยแล้ว และเมื่ออาจารย์อนุมัติแล้ว<br>ระบบจะปรากฎเมนูบทคัดย่อขึ้นในเว็บพอทัล สำหรับด้วอย่างเล่มวิทยานิพนธ์ฉบับนี้ บรรจุเนื้อหาเกี่ยวกับการการใช้งานระบบ และการทำวิทยานิพนธ์ผ่านระบบในเบื้องดัน<br>สำหรับข้อมความของบทคัดย่อ สามารถทำด้วอักษรให้เป็นด้วยก X <sup>2</sup> ตัวเอียง ดัวห้อย X <sub>2</sub> ใต้ | • |
| ĸ                   | KEYWORD ADD                                                                                                    | 4 |

## Thesis Form > Abstract ข้อมูลบทคัดย่อ

เมนูนี้ประกอบ 2 ส่วน คือ การกรอกข้อมูลบทคัดย่อภาษาไทย ภาษาอังกฤษ โดยสามารถใส่ลักษณะอักษรพิเศษ ได้ คือ ตัวเอียง ตัวห้อย หรือตัวยกได้ และการกรอกคำสำคัญ (Keyword)

- การเพิ่มคำสำคัญ (Keyword) ให้พิมพ์คำสำคัญทีละคำ จากนั้นคลิกที่ปุ่ม "Add"
- เมื่อกรอกข้อมูลลงในฟอร์มเรียบร้อยแล้ว ให้คลิกที่ปุ่ม "Save" เพื่อบันทึกข้อมูลทั้งหมด

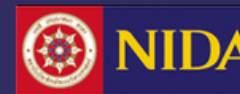

| BASIC INFORMATION   | Thesis Topic Thesis Committee Abstract Acknowledgement Biography Settings                                                                                                    |  |  |  |  |
|---------------------|----------------------------------------------------------------------------------------------------|--|--|--|--|
| THESIS FORM         | Appro C                                                                                                    |  |  |  |  |
| THESIS REVISION     | Acknowledgement text                                                                                                    |  |  |  |  |
| REPORT DATA         | กิตดิกรรมประกาศ คือการเขียนแสดงความขอบคุณต่อผู้มีพระคุณ บุพการี อาจารย์ที่ปรึกษา หรือบุคคลสำคัญที่มีส่วนทำให้                                                                                                    |  |  |  |  |
| SUBMISSION DOCUMENT | วิทยานิพนธ์สำเร็จลุล่วงด้วยดี ในการให้คำปรึกษา ให้ความช่วยเหลือ ให้ความรู้ ให้คำแนะนำ ให้ความอนุเคราะห์ เป็นต้น<br>โดยในการเขียนข้อความนั้น หากต้องการเขียนขอบคุณบุคคล อาจใช้ชื่อ-นามสกุลเด็ม โดยไม่เขียนชื่อเล่น<br>การเขียนกิตติกรรมประกาศจะไม่สามารถใช้ด้วยก ด้วห้อย ด้วเอียงได้ดังเช่นบทคัดย่อ<br>ทดสอบการกดปุ่ม Shift+Enter<br>ทดสอบการกดปุ่ม Enter |  |  |  |  |

## Thesis Form > Acknowledgement ข้อมูลกิตติกรรมประกาศ

สำหรับเมนูนี้ไม่จะสามารถใส่ลักษณะอักษรพิเศษได้ เช่น ตัวเอียง ตัวยก หรือตัวห้อย เมื่อกรอกข้อมูลลงใน ฟอร์มเรียบร้อยแล้ว ให้คลิกที่ปุ่ม "Save" เพื่อบันทึกข้อมูล

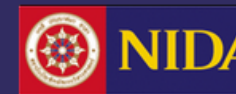

| BASIC INFORMATION   | Thesis Topic Thesis Com | mittee Abstract Acknowledgement Biography Settings                                      |  |  |
|---------------------|-------------------------|-----------------------------------------------------------------------------------------|--|--|
| THESIS FORM         |                         |                                                                                         |  |  |
| THESIS REVISION     | NAME                    | Chonlawit Thongthip                                                                     |  |  |
| REPORT DATA         | PRESENT POSITION        | Political Science                                                                       |  |  |
| SUBMISSION DOCUMENT |                         | 2541, year of graduation.                                                               |  |  |
|                     | EXPERIENCES             | Year 2546-2547<br>Planning Policy Officer<br>Civil Aviation<br>Chatuchak, Bangkok 10900 |  |  |
|                     | Save                    |                                                                                         |  |  |

## Thesis Form > Biography ข้อมูลประวัติเขียน

เลือกกรอกข้อมูลลงในฟอร์มที่กำหนด เมื่อกรอกข้อมูลเรียบร้อยแล้ว ให้คลิกที่ปุ่ม "Save" เพื่อบันทึกข้อมูล

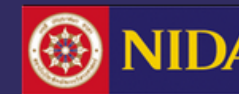

| BASIC INFORMATION   | Thesis Topic Thesis Committee Abstract Acknowledgement Biography Settings                                                                                                    |
|---------------------|----------------------------------------------------------------------------------------------------|
| THESIS FORM         |                                                                                                    |
| THESIS REVISION     | Thesis                                                                                                    |
| REPORT DATA         | Thesis Language: 🗸 ไทย English                                                                                                    |
| SUBMISSION DOCUMENT | Thesis theme font: TH Sarabun New (Default as: "TH Sarabun New")                                                                                                    |
|                     | Page font size (.pt)         Thesis committee page font size:       16         Abstract thai page font size:       16         Abstract english page font size:       16         Acknowledgement page font size:       16         Biography page font size:       16 |

# Thesis Form > Setting การตั้งค่าแม่แบบแอกสารวิทยานิพนธ์

- Thesis สำหรับตั้งค่าภาษาที่ใช้ในการเขียนเอกสารวิทยานิพนธ์ (ภาษาไทย / ภาษาอังกฤษ) และรูปแบบตัวอักษร
- Page font size แสดงขนาดอักษรในการเขียนเอกสารวิทยานิพนธ์ส่วนของหน้าที่ระบบทำการ Generate template ให้

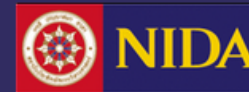

| BASIC INFORMATION   | Thesis Revisions Edit completed thesis                                                                                                    |                                                               |
|---------------------|----------------------------------------------------------------------------------------------------|---------------------------------------------------------------|
| THESIS FORM         | Last update on th                                                                                                    | esis form 27 July 2015 18:15:03                               |
| THESIS REVISION     | COMPLETE THESIS - Kochamon Sriruk, ELECTRONIC THESIS WRITING SYSTEM OFNATION INSTITUTE OF DEVELOPTMENT ADMINISTRATION 🕡 🙍                                                                                                    | 27 July 2015 19:03:56 PM.<br>(Ref: 27 July 2015 19:02:08 PM.) |
| REPORT DATA         | Plagiarism Detection: Percentage of similarity from อักขราวิสุทธิ์ <b>0.00%</b>                                                                                                    |                                                               |
| SUBMISSION DOCUMENT | 🗭 PROPOSAL - Kochamon Sriruk, ELECTRONIC THESIS WRITING SYSTEM OFNATION INSTITUTE OF DEVELOPTMENT<br>ADMINISTRATION - 🗐 📓<br>Plagiarism Detection: Percentage of similarity from อักขราวิสุทธิ์ <b>0.00%</b>                                                                                                    | 27 July 2015 18:06:21 PM.<br>(Ref: 27 July 2015 17:35:32 PM.) |
|                     | <ul> <li>Kochamon Sriruk, ELECTRONIC THESIS WRITING SYSTEM OFNATION INSTITUTE OF DEVELOPTMENT ADMINISTRATION</li> <li>- 0.08MB 🗐 🔊</li> <li>Plagiarism Detection: Percentage of similarity from อักษราวิสุทธิ์ 0.00%</li> </ul>                                                                                                    | 28 July 2015 12:47:35 PM.                                     |
|                     | <ul> <li>Kochamon Sriruk, ELECTRONIC THESIS WRITING SYSTEM OFNATION INSTITUTE OF DEVELOPTMENT ADMINISTRATION         - 0.08MB          <ul> <li>a)</li> <li>b)</li> <li>c)</li> <li>c)</li> <lic)< li=""> <li>c)</li> <li>c)</li></lic)<></ul></li></ul> | 28 July 2015 11:04:27 AM.                                     |
|                     | Kochamon Sriruk, ELECTRONIC THESIS WRITING SYSTEM OFNATION INSTITUTE OF DEVELOPTMENT ADMINISTRATION           - 0.08MB         •           • 0.08MB         •           • Plagiarism Detection: Percentage of similarity from อักษรวอิสพธิ์         •                                                                                                    | 28 July 2015 10:54:43 AM.                                     |
| (·)                 | 🧭 มีการอนุมัติ "ผ่าน" วิทยานิพนธ์ฉบับสมบูรณ์เรียบร้อยแล้ว                                                                                                    |                                                               |

### Thesis Revision > Thesis Revisions วิทยานิพนธ์ฉบับแก้ไข

เมนูสำหรับแสดงเวอร์ชันของไฟล์โครงร่างวิทยานิพนธ์ และวิทยานิพนธ์ รวมทั้งการเลือกเวอร์ชันของไฟล์เพื่อ ส่งโครงร่างวิทยานิพนธ์ (Proposal) และวิทยานิพนธ์ฉบับสมบูรณ์ (Complete thesis) ให้อาจารย์ที่ปรึกษา อนุมัติได้จากเมนูนี้

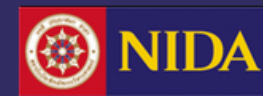

# การใช้งานเมนู Thesis Revision มีดังนี้

การส่งโครงร่างวิทยานิพนธ์ (Proposal)

ทำเครื่องหมายเลือกไฟล์ที่ต้องการส่งเป็นโครงร่างวิทยานิพนธ์ และคลิกที่ปุ่ม "Save as proposal"

การขอแก้ไขโครงร่างวิทยานิพนธ์ (Edit proposal)

ภายหลังได้รับการอนุมัติโครงร่างวิทยานิพนธ์ผ่านระบบแล้ว แต่ต้องการแก้ไขชื่อหัวข้อวิทยานิพนธ์ หรือรายชื่อ กรรมการสอบวิทยานิพนธ์ ให้คลิกที่ปุ่ม "Edit proposal"

การส่งวิทยานิพนธ์ฉบับสมบูรณ์ (Complete Thesis)

ทำเครื่องหมายเลือกไฟล์ที่ต้องการส่งเป็นวิทยานิพนธ์ฉบับสมบูรณ์ และคลิกที่ปุ่ม "Save as Complete thesis"

การขอแก้ไขวิทยานิพนธ์ฉบับสมบูรณ์ (Edit complete thesis)

ภายหลังได้รับการอนุมัติวิทยานิพนธ์ฉบับสมบูรณ์ผ่านระบบแล้ว แต่ต้องการแก้ไขข้อมูลบทคัดย่อ กิตติกรรมประกาศ ประวัติผู้เขียน หรือเนื้อหาวิทยานิพนธ์ ให้กรอกข้อมูลลงในฟอร์ม "request for edit complete thesis"

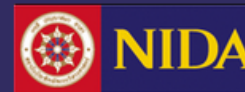

| BASIC INFORMATION   | Thesis Revisions Edit com | pleted thesis                                                         |
|---------------------|---------------------------|-----------------------------------------------------------------------|
| THESIS FORM         |                           |                                                                       |
| THESIS REVISION     |                           | Request for revise the complete thesis #1                             |
| REPORT DATA         |                           |                                                                       |
| SUBMISSION DOCUMENT |                           | Revise from page number to page number                                |
|                     |                           | Reason     Expected date of completion YYYY-mm-dd      Submit request |

## Thesis Revision > Edit complete thesis ขอแก้ไขวิทยานิพนธ์ฉบับสมบูรณ์

เมนูสำหรับขอแก้ไขวิทยานิพนธ์ฉบับสมบูรณ์ โดยกรอกข้อมูลตามฟอร์มที่ปรากฏ และคลิกที่ "Submit request" เพื่อส่งคำร้องขอแก้ไขวิทยานิพนธ์ฉบับสมบูรณ์ โดยระบบจะส่งอีเมลไปยังอาจารย์ที่ปรึกษาและ เจ้าหน้าที่คณะ

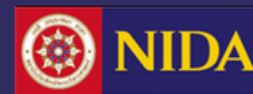

| R | Request history |          |          |                        |            |  |  |
|---|-----------------|----------|----------|------------------------|------------|--|--|
|   | Request #1 오    |          |          |                        |            |  |  |
|   | Advisor:        | Approved | Officer: | Approved               |            |  |  |
|   | Revise fro      | m page n | umber:   | <u>10</u> to <u>15</u> |            |  |  |
|   | Reason:         |          | !        | not comple             | <u>ete</u> |  |  |
|   | Expected        | Date:    | 1        | 2014-12-2              | <u>6</u>   |  |  |

## Thesis Revision > Edit complete thesis ขอแก้ไขวิทยานิพนธ์ฉบับสมบูรณ์ (ต่อ)

ภายหลังการส่งคำร้องขอแก้ไขวิทยานิพนธ์ฉบับสมบูรณ์ไปยังอาจารย์ที่ปรึกษาและเจ้าหน้าที่คณะแล้ว กรณีที่มี การอนุมัติให้แก้ไขได้ ระบบจะแสดงผลดังภาพ และหากอาจารย์ที่ปรึกษาหรือเจ้าหน้าที่ไม่อนุมัติให้แก้ไขจะ แสดงผลเป็น "Disapprove" และการขอแก้ไขวิทยานิพนธ์สามารถทำได้มากกว่า 1 ครั้ง

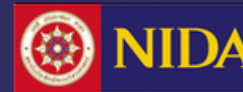

| After Defense Research Mapping Publications                                     |
|---------------------------------------------------------------------------------|
|                                                                                 |
|                                                                                 |
| Plagiarism Detection: Percentage of similarity from Turnitin                    |
| Totally agree : 1% File:Turnitin.pdf                                            |
| Plagiarism Detection: Percentage of similarity from Akarawisut                  |
| Totally agree : 0.00 %                                                          |
|                                                                                 |
| I hesis evaluation                                                              |
| Very Good Good Passed Not Passed                                                |
| Dissemination through electronic media, publication, radio and television media |
| Allowed     Not Allowed to YYYY-MM-DD                                           |
| Dissemination of full thesis on a website                                       |
| Allowed                                                                         |
| Not Allowed to     YYYY-MM-DD                                                   |
| Save                                                                            |

## Report Data > After Defense เมนูสำหรับเก็บข้อมูลหลังการสอบ

- ผลการตรวจการลักลอกวรรณกรรมจากโปรแกรมอักขราวิสุทธิ์ (ระบบจะเติมข้อมูลให้อัตโนมัติ) และ โปรแกรม Turnitin (แนบไฟล์ผลการตรวจ พร้อมทั้งกรอกผลการตรวจแบบ Manual)
- ผลการประเมินการสอบป้องกันวิทยานิพนธ์ (Oral Defense Examination)
- การอนุญาตให้เผยแพร่วิทยานิพนธ์ลงบนสื่อต่าง ๆ

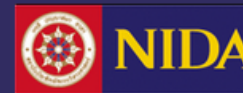

| After Defense Research Mapping Publications                |  |  |  |  |  |  |  |  |
|------------------------------------------------------------|--|--|--|--|--|--|--|--|
|                                                            |  |  |  |  |  |  |  |  |
| Subject Area / Subject Category 🕀                          |  |  |  |  |  |  |  |  |
| Dentistry / Oral Surgery 🗶 Dentistry / Orthodontics 🗶      |  |  |  |  |  |  |  |  |
| Health Professions / Emergency Medical Services            |  |  |  |  |  |  |  |  |
| A. Agriculture and agricultural industry development ⊕     |  |  |  |  |  |  |  |  |
| A Agriculture and agricultural industry development ⊕      |  |  |  |  |  |  |  |  |
| B. Economic, social, educational and cultural researches ⊞ |  |  |  |  |  |  |  |  |
| C. Science, Technology and Industry Development 🕀          |  |  |  |  |  |  |  |  |
| D. Health Promotion 🕀                                      |  |  |  |  |  |  |  |  |
| E. Humanities 🕀                                            |  |  |  |  |  |  |  |  |
|                                                            |  |  |  |  |  |  |  |  |
| Save all selected : Save                                   |  |  |  |  |  |  |  |  |

## Report Data > Research Mapping การจัดกลุ่มการวิจัย

กรอกข้อมูลที่เกี่ยวกับการทำวิทยานิพนธ์ โดยแบ่งข้อมูลเป็น 3 ส่วน คือ

- 1. Subject Area / Subject Category
- 2. Thailand Standard Industrial Classification (TSIC)
- 3. ขอบเขตข้อมูลของการทำวิจัย

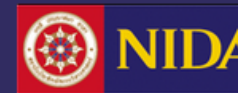

#### ELECTRONIC THESIS WRITING SYSTEM (E-THESIS) NATIONAL INSTITUTE OF DEVELOPMENT ADMINISTRATION NIDA, THAILAND

| After Defense Research Mapping Publications                        |  |  |  |  |  |  |  |
|--------------------------------------------------------------------|--|--|--|--|--|--|--|
|                                                                    |  |  |  |  |  |  |  |
| Subject Area / Subject Category                                    |  |  |  |  |  |  |  |
| Select Subject Area V Add                                          |  |  |  |  |  |  |  |
|                                                                    |  |  |  |  |  |  |  |
| Agricultural and Biological Sciences / Agronomy and Crop Science X |  |  |  |  |  |  |  |
| Arts and Humanities / Arts and Humanities (miscellaneous)          |  |  |  |  |  |  |  |
| Chemical Engineering / Colloid and Surface Chemistry 🔀             |  |  |  |  |  |  |  |
|                                                                    |  |  |  |  |  |  |  |
| Thailand Standard Industrial Classification (TSIC)                 |  |  |  |  |  |  |  |
| <ul> <li>Section A Agriculture, forestry and fishing</li> </ul>    |  |  |  |  |  |  |  |

### Report Data > Research Mapping (ต่อ)

1. Subject Area / Subject Category

เป็นเมนูย่อยที่สร้างขึ้น เพื่อให้นักศึกษาเลือกสาขาวิชาที่เกี่ยวข้องกับวิทยานิพนธ์ที่นักศึกษาทำการวิจัย และสามารถเลือกได้มากกว่า 1 สาขาวิชา

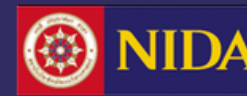

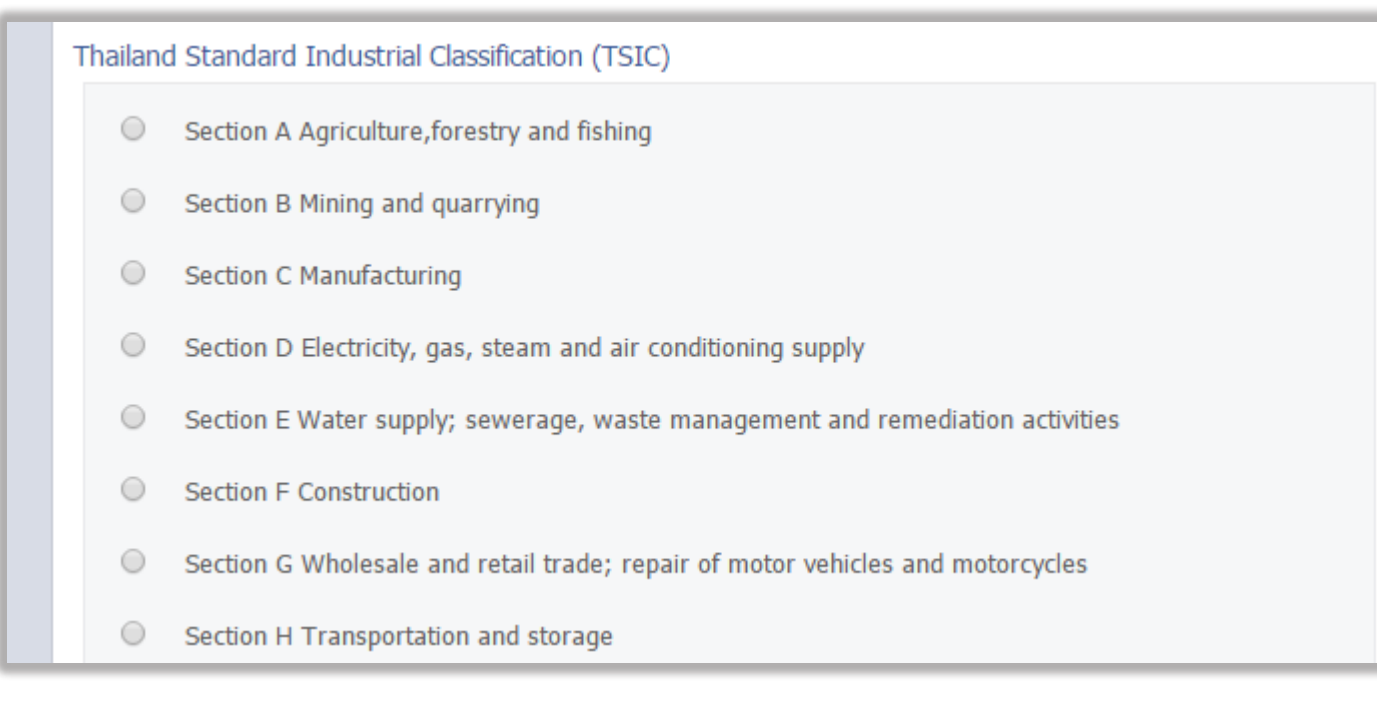

## Report Data > Research Mapping (ต่อ)

2. Thailand Standard Industrial Classification (TSIC)

ประเภทมาตรฐานอุตสาหกรรม(ประเทศไทย) เป็นเมนูย่อยที่สร้างขึ้นเพื่อให้นักศึกษาเลือกประเภท ที่เกี่ยวข้องกับวิทยานิพนธ์ที่นักศึกษาทำการวิจัย และสามารถเลือกได้เพียง 1 ประเภท

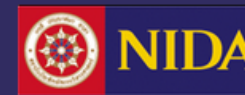

| A. Agrie | culture and agricultural industry development                                                                                                    |
|----------|----------------------------------------------------------------------------------------------------|
|          | 1. Research projects on agriculture and agricultural industry promotion policies and management                                                                                             |
|          | 2. Research projects on rice                                                                                                    |
|          | 3. Research projects on rubber                                                                                                    |
|          | 4. Research projects on tiger prawn and other marine prawn productivity and product development                                                                                             |
|          | 5. Research projects on aquarium fish and aquatic plants productivity and product development<br>Research projects on aquarium fish and aquatic plants productivity and product development |
|          | 6. Research projects on ornamental plants and flowers                                                                                                    |

#### Report Data > Research Mapping (ต่อ)

## 3. หมวดหมู่งานวิจัย

เป็นเมนูย่อยที่สร้างขึ้นเพื่อให้นักศึกษาเลือกสาขาวิชาที่เกี่ยวข้องกับงานวิจัยของวิทยานิพนธ์ที่ นักศึกษาทำการวิจัย และสามารถเลือกข้อมูลได้มากกว่า 1 สาขาวิชา

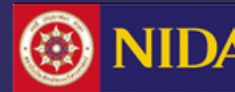

#### ELECTRONIC THESIS WRITING SYSTEM (E-THESIS) IATIONAL INSTITUTE OF DEVELOPMENT ADMINISTRATION NIDA, THAILAND

| Publications                                                                                                    |  |  |  |  |  |  |  |
|----------------------------------------------------------------------------------------------------|--|--|--|--|--|--|--|
|                                                                                                    |  |  |  |  |  |  |  |
| <b>Direction:</b> To facilitate publication reporting to Education Service Division, we have developed a real-time search tool to retrieve the publications from ISI/Scopus automatically without any required data to fill-in the form by hand. However some publications are not stored in the database; in this case please add by hand on "Publication Form" and see the result on "Your Publications" menu. |  |  |  |  |  |  |  |
| ISI/Scopus Search Publication Forms Your Publications                                                                                                    |  |  |  |  |  |  |  |
| Specify your publish name                                                                                                    |  |  |  |  |  |  |  |
| Thongthip     C                                                                                                    |  |  |  |  |  |  |  |
| Real time search (if your publications are already published or appear on ISI/SCOPUS).                                                                                                    |  |  |  |  |  |  |  |
| 1957 to 2015 Press to search                                                                                                    |  |  |  |  |  |  |  |
| Results from ISI/Scopus. (check below items to confirm your publications).                                                                                                    |  |  |  |  |  |  |  |
| (Press to search)                                                                                                    |  |  |  |  |  |  |  |
| Save all selected publications                                                                                                    |  |  |  |  |  |  |  |
| Confirm & Save                                                                                                    |  |  |  |  |  |  |  |
|                                                                                                    |  |  |  |  |  |  |  |

## Report Data > Publications การตีพิมพ์ผลงานวิจัย

กรอกข้อมูลที่เกี่ยวกับการตีพิมพ์ผลงานวิจัย โดยแบ่งออกเป็น 3 เมนูย่อย คือ

- การค้นหาข้อมูลการวิจัย ISI/Scopus แบบ real-time search ที่เมนู ISI/Scopus Search
- การเพิ่มข้อมูลการวิจัยอื่นๆ ที่เมนู Publication Form
- การแสดงผลข้อมูลที่บันทึกลงในระบบที่เมนู Your Publication

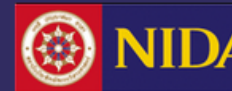

C THESIS WRITING SYSTEM (E-THESIS) STITUTE OF DEVELOPMENT ADMINISTRATION NIDA, THAILAND

|           | 0000   | ubash                        | name                                                    |                                                        |                                                                                                    |
|-----------|--------|------------------------------|---------------------------------------------------------|--------------------------------------------------------|----------------------------------------------------------------------------------------------------|
| Luena     | am     |                              |                                                         | P                                                      |                                                                                                    |
| al time   | sear   | ch (if ye                    | our publicati                                           | ons are alre                                           | eady published or appear on ISI/SCOPUS).                                                                                                    |
| 2010      |        |                              | to 2015                                                 |                                                        | Press to search                                                                                                    |
| sults fro | om I   | SI/Scop                      | us. (check t                                            | elow items                                             | s to confirm your publications).                                                                                                    |
| Web of    | f Kno  | wledge V                     | Veb Services                                            | is not availab                                         | n na na seu de la constance en comencia de la constance de la constance de la constance de la constance de la c<br>Die                                                                                                    |
| Result(   | (s) fr | om Scil                      | /erse SCOPU                                             | 5                                                      |                                                                                                    |
| 1.        |        | Tarsal t<br>Sourc<br>First / | unnel syndr<br>re — Foot ar<br>I <i>uthor</i> — Ko      | ome associa<br>Id Ankle Sur<br>siyatrakul A.           | ated with a perforating branch from posterior tibial artery: A case report<br>irgery<br>4. on 2015-01-01                                                                                                    |
| 2.        | 8      | Sugges<br>Source<br>First A  | tion mining<br>e— Lecture<br>t <i>uthor</i> — Ph        | a <mark>nd knowle</mark><br>Notes in En<br>awattanakul | edge construction from Thai television program reviews<br>ngimeering and Computer Science<br>Il K. on 2013-01-01                                                                                                    |
| 2         |        | Alterati<br>Source<br>Surge  | on of the en<br>e— Hand s<br>ry of the Ha<br>Nuthor— Lu | d-plane ang<br>urgery : an i<br>nd<br>enam S. on       | gle in press-fit cylindrical stem radial head prosthesis: an in vitro study.<br>international journal devoted to hand and upper limb surgery and related research : journal of the Asia-Pacific Federation of Societies<br>a 2012-06-21 |
| 3.        |        |                              |                                                         |                                                        |                                                                                                    |

#### **Report Data** > Publications > ISI/Scopus Search

หากมีการตีพิมพ์ผลงานลงในลงในฐานข้อมูล ISI หรือ Scopus สามารถค้นหาข้อมูลแบบ Real-time search ได้ที่เมนูนี้ โดยระบบจะแสดงนามสกุลและตัวอักษรแรกของชื่อจริง หากใช้ชื่ออื่นในการตีพิมพ์สามารถแก้ไขได้ ปี ค.ศ.ที่เริ่มเข้าศึกษา ถึงปี ค.ศ. ปัจจุบัน และคลิก Press to search เพื่อทำการค้นหาข้อมูล หากพบข้อมูลที่ตรงกับของตนให้ทำเครื่องหมาย หน้าผลงานวิจัย และคลิกที่ Confirm & Save

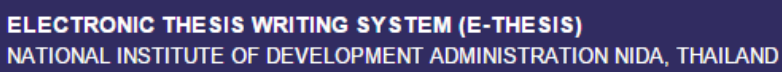

|  | ISI/Scopus Search  | ŀ | Publication Forms Your Publications          |
|--|--------------------|---|----------------------------------------------|
|  | Publication Forms  | 0 | Journal / Article   Conference  Intellectual |
|  | Presentation Title | * |                                              |
|  | Conference Name    | * |                                              |
|  | Authors            | * | Chonlawit, Thongthip;                        |
|  | Venue              | * | location information                         |
|  | Country            | * | - •                                          |
|  | Date               | * | YYYY-MM-DD                                   |
|  | Level              | * | National International                       |
|  | Peer-review        | * | ○ Yes ○ No                                   |
|  | Status             | * | Accepted to publish O Published              |
|  | URL / Website      |   | http://                                      |
|  | Attach file (.pdf) | * | Choose File No file chosen                   |
|  |                    |   | Save Close                                   |

#### **Report Data > Publications > Publication Forms**

การเพิ่มข้อมูลแบบ Manual สามารถกรอกข้อมูลการตีพิมพ์ (การตีพิมพ์งานวิจัย 3 ประเภท ได้แก่ บทความวิจัย Journal / Article, การประชุมวิชาการ Conference และทรัพย์สินทางปัญญา Intellectual) ซึ่งตามภาพตัวอย่างเป็นฟอร์มการกรอกข้อมูลของ "Conference"

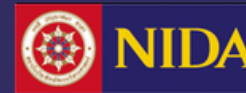

| ISI/Scopus Search P                       | ublication Forms Your Publications          |                    |
|-------------------------------------------|---------------------------------------------|--------------------|
| our publication(s) last m                 | odified 2015-10-06 11:54:10   <u>Reload</u> |                    |
| 1 . System test<br>By Chanlawit, Thu      | ngiffig:                                    | <u>Edit</u> Delete |
| Configuence // Wenc                       | System test / System test                   |                    |
| Decement Type                             | Conference                                  |                    |
| 2 . ELECTRONIC THESE<br>By Chanlawit, Thu | whetens system (e-theses)<br>Nation:        | <u>Edit</u> Delete |
| Agames/                                   | System test                                 |                    |
| Authors                                   | Chanlawit, Thoughip:                        |                    |
| Formant Tune                              | Fature                                      |                    |

#### **Report Data** > Publications > Your Publication

เป็นเมนูที่แสดงข้อมูลการเผยแพร่ข้อมูลการตีพิมพ์ ทั้งในส่วนที่ค้นหาได้จากเมนู ISI/Scopus Search และส่วนการกรอกข้อมูลลงในเมนู Publication Form

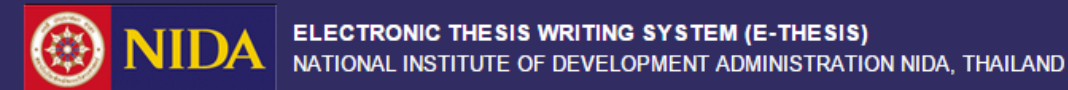

# การใช้งานเมนู Publication มีดังนี้

- ที่เมนู "ISI/Scopus Search" ระบบจะแสดงนามสกุล และตัวอักษรแรกของชื่อนักศึกษา ซึ่งเป็นรูปแบบของ ชื่อที่ใช้สำหรับการตีพิมพ์ผลงานวิจัย ซึ่งหากนักศึกษาใช้ชื่ออื่นในการตีพิมพ์ สามารถพิมพ์ชื่อนั้นลงในช่องว่าง แทนได้
- ระบบจะแสดงข้อมูลปีที่ตีพิมพ์ผลงานวิจัย โดยแสดงเป็นปี ค.ศ. ตั้งแต่ปีที่นักศึกษาเข้าศึกษาถึงปี ค.ศ. ปัจจุบัน จากนั้นคลิกที่ปุ่ม "Press to search"
- ระบบจะแสดงผลลัพธ์การค้นหาข้อมูลการตีพิมพ์จากฐานข้อมูล ISI/Scopus จากการคลิก "Press to search" และให้ทำเครื่องหมายเลือกลงในข้อมูลที่เป็นผลงานของตน แล้วคลิกที่ "Confirm & Save"
- หากไม่มีการตีพิมพ์ในฐานข้อมูล ISI/Scopus แต่มีการตีพิมพ์ที่ฐานข้อมูลอื่น สามารถเพิ่มข้อมูลได้เองในเมนู
   "Publication Form" โดยคลิกเลือกฟอร์มที่ต้องการเพิ่มข้อมูล และทำการเพิ่มข้อมูลลงในฟอร์มการกรอก ข้อมูลที่ปรากฏขึ้นและบันทึก
- 5. หลังการค้นหาข้อมูลการตีพิมพ์จากเมนู "ISI/Scopus Search" หรือได้เพิ่มข้อมูลเองที่เมนู Publication Form ระบบจะแสดงผลข้อมูลลงในเมนู "Your Publication"

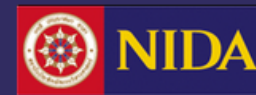

### Submission Document เอกสารนำส่งเล่มวิทยานิพนธ์

เอกสารนำส่งเล่มวิทยานิพนธ์นี้จะสามารถพิมพ์ออกจากระบบและนำส่งได้ เมื่อนักศึกษากรอกข้อมูลลงในเมนู "Report Data" - After Defense, Research Mapping และ Publication ครบถ้วนและผ่านเงื่อนไขการจบการศึกษาแล้ว ซึ่งเมื่อคลิกที่เมนู "Submission Document" ระบบจะแสดงผลในรูปแบบไฟล์ .pdf โดยนักศึกษาสามารถดาวน์โหลดเอกสารและพิมพ์ใบนำส่ง เล่มวิทยานิพนธ์ฉบับสมบูรณ์ที่มีข้อมูลครบถ้วน และนำส่งที่บัณฑิตวิทยาลัย หรือถ้าหากยังไม่ผ่านเงื่อนไข ระบบจะแจ้งให้ทราบ ว่ายังไม่ผ่านในส่วนใดส่วนหนึ่ง

| BASIC INFORMATION   |                                                                                   |                                                                                                    |
|---------------------|-----------------------------------------------------------------------------------|----------------------------------------------------------------------------------------------------|
| L THESIS FORM       |                                                                                   | _                                                                                                    |
| THESIS REVISION     | Notification :<br>System checks, Condition is not passed.                         |                                                                                                    |
| REPORT DATA         | Registration PASS                                                                 | 10                                                                                                    |
| SUBMISSION DOCUMENT | reason: status exams 'reg' approval - <i>2015-10-01 12:12:12</i><br>Computer PASS | NIDA     ELECTRONIC THESIS WRITING SYSTEM (E-THESIS)     NATIONAL INSTITUTE OF DEVELOPMENT ADMINISTRATION, THAILAND     DOCUMENTS FOR SUBMISSION OF COMPLETE THESIS                                                                                                    |
|                     | reason' status exams 'COM' approval - 2015-10-01 12:12:12                         | 001111100 Chonlawit Thongthip / มายขลวิทย์ ทองพิทย์                                                                                                    |
|                     | Teason, status exams Com approval -2013-10-01 12,12,12                            | Field of study: Public Policy and Project Management Faculty/Institute/College: Social and Environmental Development                                                                                                    |
|                     | TOEFL NOT PASS                                                                    | Level of Study: Master of Arts (Social Development)                                                                                                    |
|                     | reason: status exams 'eng' disapproval - 2015-10-01 12:12:12                      | Phone number: 0869995566                                                                                                    |
|                     |                                                                                   | Thesis title:       nnfinite:       nnfinit:       nnfinite:       nnfinite: |
|                     |                                                                                   | 1. INDEPENDENT STUDY DISSEMINATION CONSENT FORM                                                                                                    |
|                     |                                                                                   | It is the policy of the Graduate School of National Institute of Development Administration                                                                                                    |
|                     |                                                                                   | Advisor Approval Proposal: 09-10-2015 Officer Approval Proposal: 09-10-2015                                                                                                    |

Thesis evaluation: Very good

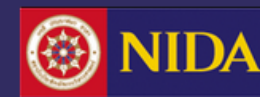

# การมอบสิทธิ์การใช้งานให้เจ้าหน้าที่

นักศึกษาสามารถมอบสิทธิ์การใช้งานทั้งในส่วนของเว็บพอร์ทัลหรือ Add-in ให้กับเจ้าหน้าที่ได้ โดยการมอบสิทธิ์นั้น นักศึกษา สามารถมอบสิทธิ์ได้วันละ 1 ครั้ง และครั้งละ 1 ชม. สำหรับการใช้งานในช่วงเวลาที่ได้รับสิทธิ์จากนักศึกษานั้น เจ้าหน้าที่ สามารถล๊อกอินเข้าใช้งานในส่วนของเว็บพอร์ทัลหรือ Add-in ด้วย Username และ Password ของเจ้าหน้าที่เอง เมื่อมีการ มอบสิทธิ์ผ่านฟอร์มการมอบสิทธิ์

| Request f | equest for support                                           |         |             |          |        |          |        |  |  |  |
|-----------|--------------------------------------------------------------|---------|-------------|----------|--------|----------|--------|--|--|--|
| Choose s  | hoose staff name to request the support: นายคณาธิศ รตโนภาส ▼ |         |             |          |        |          |        |  |  |  |
|           | October 2015                                                 |         |             |          |        |          |        |  |  |  |
|           | Monday                                                       | Tuesday | Wednesday   | Thursday | Friday | Saturday | Sunday |  |  |  |
|           | Honday                                                       | racoury | in cancoudy | 1        | 2      | 3        | 4      |  |  |  |
|           |                                                              |         |             |          |        |          |        |  |  |  |
|           | 5                                                            | 6       | 7           | 8        | 9      | 10       | 1      |  |  |  |
|           |                                                              |         |             |          |        |          |        |  |  |  |
|           | 12                                                           | 13      | 14          | 15       | 16     | 17       | 18     |  |  |  |
|           |                                                              |         |             |          |        |          |        |  |  |  |
|           | 19                                                           | 20      | 21          | 22       | 23     | 24       | 25     |  |  |  |
|           |                                                              |         |             |          |        |          |        |  |  |  |
|           | 26                                                           | 27      | 28          | 29       | 30     | 31       |        |  |  |  |
|           |                                                              |         |             |          |        |          |        |  |  |  |
|           |                                                              |         |             |          |        |          |        |  |  |  |

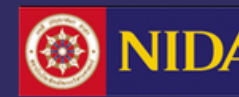

# การมอบสิทธิ์การใช้งานให้เจ้าหน้าที่ (ต่อ) – นักศึกษาสามารถมอบสิทธิ์การใช้งานด้วยวิธีการดังนี้

- 1. คลิกที่ภาพประจำตัว (1) และเลือกที่ **"Service request"** (2)
- 2. เลือกวันที่ต้องการมอบสิทธิ์ให้เจ้าหน้าที่เข้าใช้งานโดยการคลิกที่วันในปฏิทิน
- เลือกช่วงเวลาที่ "Select time slot" และกรอกข้อมูลที่ต้องการแจ้งให้เจ้าหน้าที่ทราบอย่างสั้นๆ ลงใน "Message" และคลิกที่ "Select"
- ภายหลังการเลือกช่วงเวลา ระบบจะปรากฏสัญลักษณ์วงกลมสีน้ำเงิน และหากมีการขอยกเลิกจากเจ้าหน้าที่ วงกลมดังกล่าวจะเปลี่ยนสีเป็นสีเทา

| (1                            | ) ——              | -              |                    |              |   | 9 |   |
|-------------------------------|-------------------|----------------|--------------------|--------------|---|---|---|
| (2)                           | I S€              | ervice request |                    |              |   |   |   |
| Australia Hy50 <sup>4</sup>   | ¢ S∈              | et             | 9                  |              | ٦ |   |   |
|                               | <b>⊘</b> H€       | el             |                    |              | - |   |   |
| n first yearengineering, Huna | <mark>ሪ</mark> Lo | sele           | ct time slot: 09.0 | 01 - 10.00 🔻 |   |   | 9 |
|                               | -                 | Mes            | sage:              |              |   |   |   |
|                               |                   |                |                    |              |   |   |   |
|                               |                   |                |                    |              |   |   |   |
|                               |                   |                | Sele               | ct           |   |   |   |
|                               |                   |                | 23                 | 24           |   |   |   |